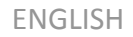

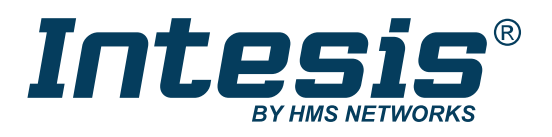

KNX TP Gateway for Mitsubishi Electric Air Conditioners

COMPATIBLE WITH DOMESTIC, MR. SLIM, CITY MULTI, AND LOSSNAY LINES COMMERCIALIZED BY MITSUBISHI ELECTRIC (APPLICATION'S PROGRAM VERSION 1.2)

> USER MANUAL Version 1.0.0 Publication date 2024-06-17

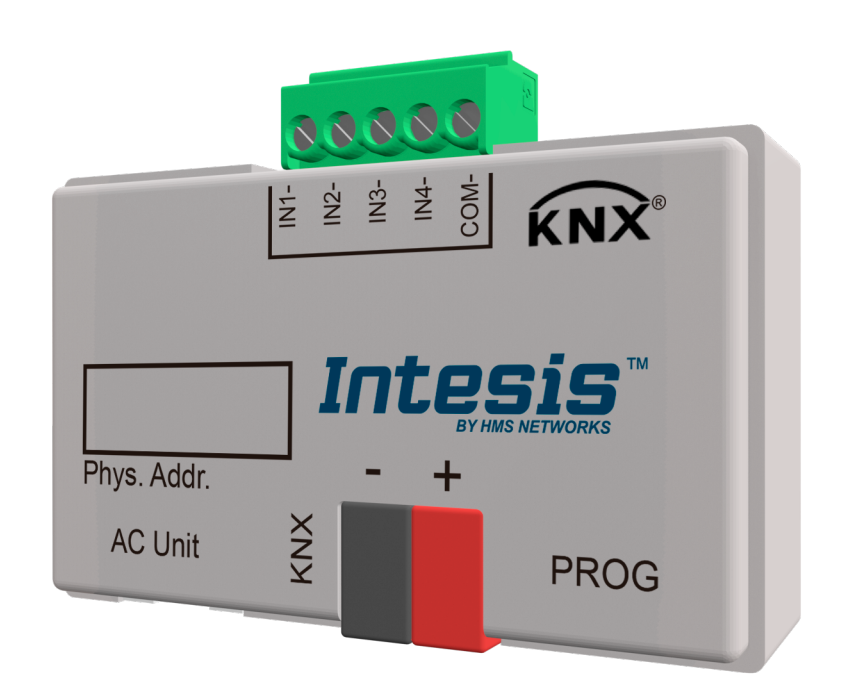

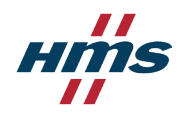

#### Copyright © 2023 Intesis

#### Disclaimer

The information in this document is for informational purposes only. Please inform HMS Networks of any inaccuracies or omissions found in this document. HMS Networks disclaims any responsibility or liability for any errors that may appear in this document.

HMS Networks reserves the right to modify its products in line with its policy of continuous product development. The information in this document shall therefore not be construed as a commitment on the part of HMS Networks and is subject to change without notice. HMS Networks makes no commitment to update or keep current the information in this document.

The data, examples and illustrations found in this document are included for illustrative purposes and are only intended to help improve understanding of the functionality and handling of the product. In view of the wide range of possible applications of the product, and because of the many variables and requirements associated with any particular implementation, HMS Networks cannot assume responsibility or liability for actual use based on the data, examples or illustrations included in this document nor for any damages incurred during installation of the product. Those responsible for the use of the product must acquire sufficient knowledge in order to ensure that the product is used correctly in their specific applications, codes and standards. Further, HMS Networks will under no circumstances assume liability or responsibility for any problems that may arise as a result from the use of undocumented features or functional side effects found outside the documented scope of the product. The effects caused by any direct or indirect use of such aspects of the product are undefined and may include e.g. compatibility issues and stability issues.

# **Table of Contents**

| 1. Description, Compatible AC systems, and Order Codes       | 1    |
|--------------------------------------------------------------|------|
| 2. General Information                                       | 2    |
| 2.1. Intended Use of the User Manual                         | . 2  |
| 2.2. General Safety Information                              | . 2  |
| 2.3. Admonition Messages and Symbols                         | . 2  |
| 3. Overview                                                  | 4    |
| 3.1. Inside the Package                                      | 4    |
| 3.2. Main Features                                           | . 4  |
| 3.3. General Functionality                                   | . 5  |
| 3.4. Gateway Capacity                                        | 5    |
| 3.5. Quickstart Guide                                        | . 5  |
| 4. Hardware                                                  | 6    |
| 4.1. Gateway Layout                                          | 6    |
| 4.2. Mounting                                                | . 6  |
| 4.3. Connections                                             | 7    |
| 4.3.1. Connection to the AC Unit                             | 7    |
| 4.3.2. Connection to the KNX Bus                             | 7    |
| 4.4. LED Indicators                                          | . 8  |
| 4.5. Push Button                                             | 8    |
| 4.6. Technical Specifications                                | . 9  |
| 4.7. Dimensions                                              | . 9  |
| 5. Configuration                                             | . 10 |
| 5 1 FTS Parameters                                           | 10   |
| 5.1.1 General                                                | 11   |
| 5.1.1.1. Type of Unit                                        | . 11 |
| 5.1.1.2. Disallow Control from Remote Controller             | . 11 |
| 5.1.1.3. Scene to Load on Bus Recovery/Startup               | . 12 |
| 5.1.1.4. Enable the "Control Lock Control Obi" Object        | . 12 |
| 5.1.1.5. Send READs for Control Objects on Bus Recovery      | . 12 |
| 5.1.1.6. Enable "Operating Hour Counter" Object              | . 12 |
| 5.1.1.7. Enable the "Error Code [2byte]" Object              | . 13 |
| 5.1.1.8. Enable the "Error Text Code [14byte]" Object        | . 13 |
| 6. Configuration Parameters for Type of Unit: AC Unit        | . 14 |
| 6.1 AC Mode Configuration                                    | 1/   |
| 6.1.1. The Indoor Unit Has FAN Mode                          | 1/   |
| 6.1.2 Enable "Mode Cool/Heat" Objects                        | 1/   |
| 6.1.2. Enable the "DID-Compat Scalling Mode" Objects         | 1/   |
| 6.1.4 Enable lise of the "Mode $\pm /$ ." Objects            | 14   |
| 6.1.5. Enable Use of the Bit-type Mode Object: (for Control) | 15   |
| 6.1.6. Enable Use of the Bit-type Mode Objects (for Status)  | 15   |
| 6.1.7 Enable Use of Text Object for Mode                     | 16   |
| 6.1.8 Enable Use of Legacy Object for Mode                   | 16   |
| 6.2. Special Modes Configuration                             | . 16 |
| 6.2.1. Enable Use of POWER Mode                              | . 16 |
| 6.2.2. Enable Use of the Economy Mode                        | . 17 |
| 6.2.3. Enable Use of the Additional Heating Mode             | . 18 |
| 6.2.4. Enable Use of the Additional Cooling Mode             | . 18 |
| 6.3. Fan Speed Configuration (AC Units)                      | . 19 |

| 6.3.1 Ean is Accessible in Indoor Unit                               | 10         |
|----------------------------------------------------------------------|------------|
| 6.3.2. Available Fan Sneeds in the Indoor Unit                       | 10         |
| 6.3.3. The Indoor Unit Has AUTO Fan Sneed                            | 20         |
| 6.3.4 DPT Object Type for Ean Speed                                  | . 20<br>20 |
| 6.3.5. Enable Lise of Rit-type Fan Speed Objects (for Control)       | . 20       |
| 6.3.6. Enable Use of the Rit-type Fan Speed Objects (for Status)     | . ZI       |
| 6.3.7 Enable Use of the "Ean Sneed +/-" Objects (101 Status)         | . ∠⊥<br>ว1 |
| 6.3.8 Enable Use of Text Object for Ean Speed                        | . ZI<br>22 |
| 6.3.9 Enable Use of Legacy Object for Fan Speed                      | . 22       |
| 6.4. Vane Un-Down Configuration                                      | . 22       |
| 6 4 1 The Indoor Unit Has U-D Vanes                                  | . 22       |
| 6 4 2 Available Vane Positions in the Indoor Linit                   | . 22       |
| 6.4.3 Indoor Unit Has AUTO Vanes U-D                                 | . 22<br>22 |
| 6.4.4 Indoor Unit Has SWING Vanes U-D                                | . 23<br>72 |
| 6 4 5 DPT Object Type for Vanes Un-Down                              | . 25<br>22 |
| 6.4.6 Enable Use of Bit-type Vanes U-D Objects (for Control)         | . 23<br>7/ |
| 6 4 7 Enable Use of Bit-type Vanes U-D Objects (for Status)          | . 24<br>21 |
| 6.4.8 Enable Use of the "Vanes U-D +/-" Objects (101 Status)         | 24         |
| 6.4.9 Enable "Vanes II-D Man/Auto" Object (for Control and Status)   | . 24       |
| 6 / 10 Enable the "Vanes ILD Swing" Objects (for Control and Status) | ∠⊃<br>ว⊏   |
| 6 4 11 Enable lise of Text Object for Vanes LLD                      | . 25<br>25 |
| $6 \pm 12$ Enable Use of Legacy for Vanes                            | 25         |
| 6.5 Vana Laft-Right Configuration                                    | 20         |
| 6.5.1 Indoor Unit Has L-R Vanes                                      | . 20<br>26 |
| 6.5.2 Available Positions in Indoor Unit                             | 26         |
| 6.5.3. Indoor Unit Has SWING Vanes L-R                               | 20         |
| 6.5.4 DPT Object Type for Vanes Left-Right                           | 26         |
| 6.5.5. Enable Use of Bit-type Vanes L-R Objects (for Control)        | . 20       |
| 6.5.6 Enable Use of Bit-type Vanes L-R Objects (for Status)          | . 27       |
| 6.5.7 Enable Use of +/- Object for Vanes L-R                         | . 27       |
| 6.5.8 Enable "Vanes L-R Swing" Object of Vanes E-N                   | · 27<br>28 |
| 6 5 9 Enable Use of Text Objects for Vanes L-R                       | 20         |
| 6.6. Temperature Configuration                                       | . 20       |
| 6.6.1 Periodic Sending of "Status AC Setn"                           | 29         |
| 6.6.2. Transmission of "Status" AC Return Temp"                      | . 29       |
| 6.6.3. Enable Use of +/- Obi for Setpoint Temp                       | . 29       |
| 6.6.4. Enable Limits on Control Setpoint Obj                         | . 29       |
| 6.6.5. Ambient Temp. Ref. is Provided from KNX                       | . 30       |
| 6.7. Scene Configuration (AC Units)                                  | . 30       |
| 6.7.1. Enable Use of Scenes                                          | . 30       |
| 6.7.2. Scenes Can Be Stored from KNX Bus                             | . 31       |
| 6.7.3. Enable Use of Bit Objects for Scene Execution                 | . 31       |
| 6.7.4. Scene n Preset (AC Units)                                     | . 31       |
| 6.8. Occupancy and Switch-Off Timeouts Configuration                 | . 33       |
| 6.8.1. Enable Use of Open Window / Switch Off Timeout Function       | . 33       |
| 6.8.2. Enable Use of Occupancy Function                              | . 34       |
| 6.8.3. Enable Use of Sleep Function                                  | . 35       |
| 6.9. Binary Inputs Configuration                                     | . 36       |
| 6.9.1. Enable Use of Input 1, 2, 3, and 4                            | . 36       |
| 6.9.2. Contact Type                                                  | . 36       |
| 6.9.3. Debounce Time                                                 | . 36       |
| 6.9.4. Disabling Function                                            | . 37       |
| 6.9.5. Function                                                      | . 37       |
| 6.9.5.1. Function: Switching                                         | . 37       |
| 6.9.5.2. Function: Dimming                                           | . 38       |
|                                                                      | -          |

| 6.9.5.3. Function: Shutter/Blind                                     | 39 |
|----------------------------------------------------------------------|----|
| 6.9.5.4. Function: Value                                             | 40 |
| 6.9.5.5. Function: Execute Scene 1 (Internal)                        | 41 |
| 6.9.5.6. Function: Occupancy (Internal)                              | 41 |
| 6.9.5.7. Function: Window Contact (Internal)                         | 41 |
| 7. Configuration Parameters for Type of Unit: LOSSNAY Unit           | 42 |
| 7.1. Lossnay Ventilation Mode Configuration                          | 42 |
| 7.1.1. Enable Use of Bit-type Ventilation Mode Objects (for Control) | 42 |
| 7.1.2. Enable Use of Bit-type Ventilation Mode Objects (for Status)  | 42 |
| 7.1.3. Enable Use of +/- Object for Ventilation Mode                 | 42 |
| 7.1.4. Enable Use of Text Object for Ventilation Mode                | 43 |
| 7.2. Lossnay Fan Speed Configuration                                 | 43 |
| 7.2.1. Fan is Accessible in Lossnay Unit                             | 43 |
| 7.2.2. Available Fanspeeds in Lossnay Unit                           | 43 |
| 7.2.3. DPT Object Type for Fanspeed                                  | 43 |
| 7.2.4. Enable Use of Bit-type Fan Speed Objects (for Control)        | 44 |
| 7.2.5. Enable Use of Bit-type Fan Speed Objects (for Status)         | 44 |
| 7.2.6. Enable Use of +/- Object for Fan Speed                        | 44 |
| 7.2.7. Enable Use of Text Object for Fan Speed                       | 45 |
| 7.3. Scene Configuration (Lossnay Units)                             | 45 |
| 7.3.1. Enable Use of Scenes                                          | 45 |
| 7.3.2. Scenes can be Stored from KNX Bus                             | 45 |
| 7.3.3. Enable Use of Bit Objects for Scene Execution                 | 46 |
| 7.3.4. Scene n Preset (Lossnay Units)                                | 46 |
| 7.4. Occupancy and Switch-Off Timeouts Configuration for Lossnay     | 47 |
| 7.5. Binary Inputs Configuration for Lossnay                         | 47 |
| 8. Communication Objects                                             | 48 |
| 9. Error Codes                                                       | 55 |

# 1. Description, Compatible AC systems, and Order Codes

### KNX TP Gateway for Mitsubishi Electric Air Conditioners.

Compatible with domestic, Mr. Slim, City Multi, and Lossnay lines commercialized by Mitsubishi Electric.

Use the compatibility tool to get a complete list of compatible AC units: https://compatibility.intesis.com/#

| ORDER CODE      | LEGACY ORDER CODE |
|-----------------|-------------------|
| INKNXMIT001I100 | ME-AC-KNX-1i      |

# 2. General Information

## 2.1. Intended Use of the User Manual

This manual contains the main features of this Intesis gateway and the instructions for its appropriate installation, configuration, and operation.

The contents of this manual should be brought to the attention of any person who installs, configures, or operates this gateway or any associated equipment.

Keep this manual for future reference during the installation, configuration, and operation.

# 2.2. General Safety Information

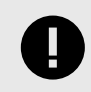

#### IMPORTANT

Follow these instructions carefully. Improper work may seriously harm your health and damage the gateway and/or any other equipment connected to it.

Only technical personnel, following these instructions and the country legislation for installing electrical equipment, can install and manipulate this gateway.

Install this gateway indoors, in a restricted access location, avoiding exposure to direct solar radiation, water, high relative humidity, or dust.

Preferably, mount this gateway on a DIN rail inside a grounded metallic cabinet, following the instructions in this manual.

If mounting on a wall, firmly fix this gateway on a non-vibrating surface, following the instructions in this manual.

All wires (for communication and power supply, if needed) must only be connected to networks with indoor wiring. All communication ports are considered for indoor use and must only be connected to SELV circuits.

Disconnect all systems from power before manipulating and connecting them to the gateway.

Respect the expected polarity of power and communication cables when connecting them to the gateway.

This Intesis gateway is designed for installation in an enclosure. When the device is mounted outside an enclosure, precautions should be taken to avoid electrostatic discharges to the unit in environments with static levels above 4 kV. When working in an enclosure (e.g., making adjustments, setting switches, etc.), typical anti-static precautions should be observed before touching the unit.

Binary inputs, if present, are potential-free contact. Do not connect any voltage.

Safety instructions in other languages can be found here.

### 2.3. Admonition Messages and Symbols

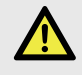

#### DANGER

Instructions that must be followed to avoid an imminently hazardous situation that, if not avoided, will result in death or severe injury.

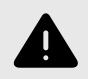

#### WARNING

Instructions that must be followed to avoid a potentially hazardous situation that, if not avoided, could result in death or severe injury.

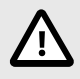

# CAUTION

Instruction that must be followed to avoid a potentially hazardous situation that, if not avoided, could result in minor or moderate injury.

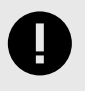

### IMPORTANT

Instruction that must be followed to avoid a risk of reduced functionality and/or damage to the equipment or to avoid a network security risk.

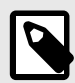

# NOTE

Additional information which may facilitate installation and/or operation.

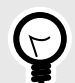

## TIP

Helpful advice and suggestions.

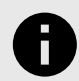

### NOTICE

Remarkable Information.

# 3. Overview

# Figure 1. Integration of Mitsubishi Electric AC units into a KNX TP installation using the Intesis INKNXMIT001I100 gateway

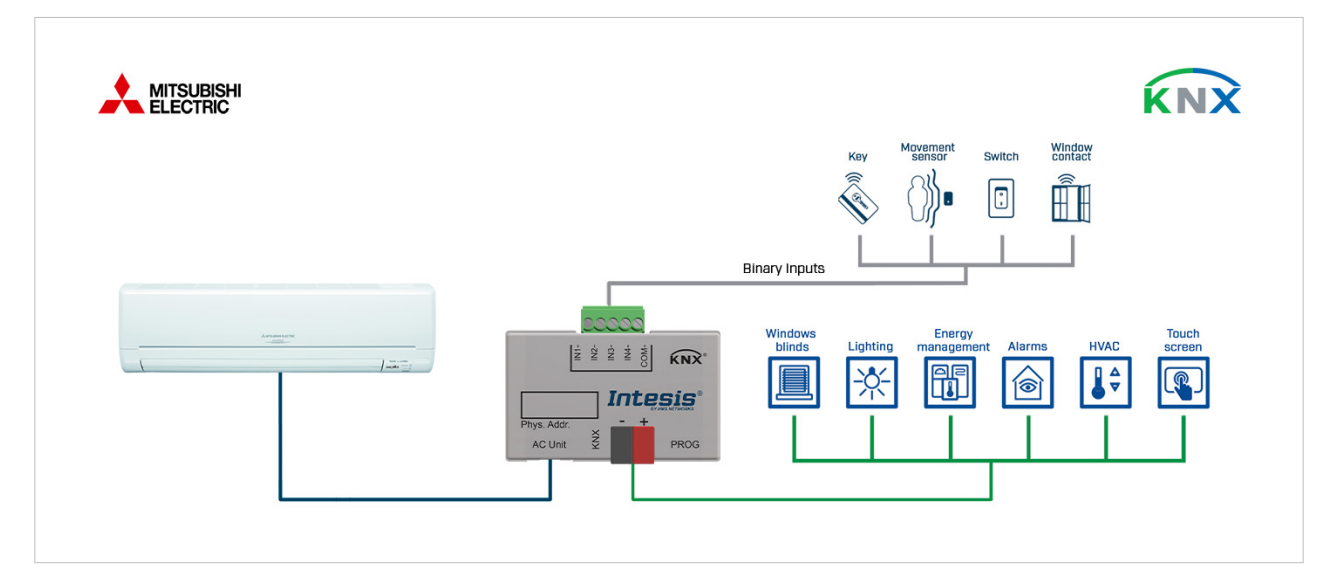

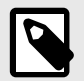

### NOTE

This document assumes that the user is familiar with KNX TP and Mitsubishi Electric technologies and their technical terms.

# 3.1. Inside the Package

Items included:

- Intesis INKNXMIT001I100 gateway
- Cable to connect the gateway and the indoor unit
- Installation guide

# 3.2. Main Features

- Configuration using ETS, the KNX standard configuration tool.
- Reduced dimensions: 59 x 45 x 21 mm / 2.32 x 1.77 x 0.82"
- Compatible with all KNX thermostats in the market.
- Significant reduction of the HVAC system energy consumption.
- Smooth integration of KNX thermostats, allowing the control of the AC unit by the temperature sensor of the thermostat itself.
- Simultaneous control of the AC unit by the IR remote controller and by KNX.
- Total control and monitoring of the AC unit from the KNX system, including the AC unit's internal variables, running hours counter (for filter maintenance control), and error indication.
- Up to five scenes can be saved and executed from KNX.
- Four binary inputs to integrate external devices, such as window contacts or presence detectors.
- External power is not required.

# 3.3. General Functionality

Connect this gateway directly to an AC indoor unit to control main functions, such as operating mode, fan speed, temperature setpoint..., and to monitor errors, alarms, and some internal variables. The gateway is very easy to configure using the official KNX configuration tool and the ETS Database, which can be downloaded from the Intesis website.

# 3.4. Gateway Capacity

With this Intesis INKNXMIT001I100 gateway you can control one AC indoor unit.

# 3.5. Quickstart Guide

- 1. Place the gateway in the appropriate location. Due to the gateway's reduced dimensions, you can place it inside the AC indoor unit.
- 2. Connect the gateway to the AC unit using the supplied cable.
- 3. Connect the gateway to the KNX TP bus via its KNX port.
- 4. Download the ETS database for this product.
- 5. Import the database and add it to the current ETS project.
- 6. Link the KNX communication objects of the gateway with the communication objects of the KNX system by matching their group addresses.
- 7. Download the application program.
- 8. When the project is already configured, send it from the ETS software to the gateway using the standard procedure.

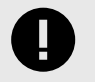

### IMPORTANT

When configuring the gateway for the first time, use the **Full download** option.

# 4. Hardware

# 4.1. Gateway Layout

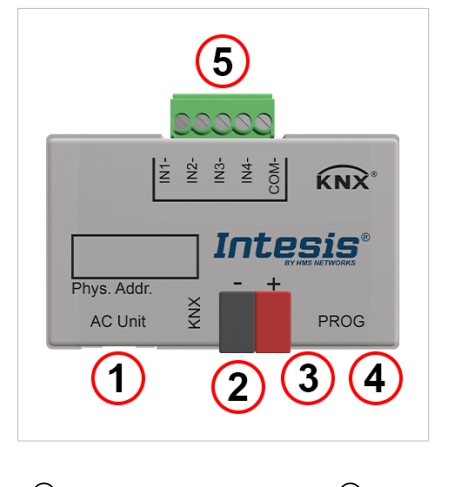

(1) AC unit connector
(2) KNX port
(3) LED indicators
(4) Push button
(5) Binary inputs port

# 4.2. Mounting

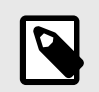

**NOTE** Mount the gateway over a DIN rail, preferably inside a grounded metallic industrial cabinet.

#### Inside the indoor unit:

Because of its reduced dimensions and weight, you can simply place the gateway on a flat surface inside the AC indoor unit.

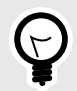

### TIP

You can use double-sided tape to stick the gateway.

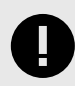

### IMPORTANT

Leaving the gateway to hang from the connection cable may cause a disconnection.

# 4.3. Connections

The gateway is delivered with a 1.5 m/4.92 ft cable for direct connection to the internal control board (PCB) of the AC indoor unit.

### 4.3.1. Connection to the AC Unit

- 1. Disconnect the AC unit from power.
- 2. Plug the largest unsheathed cable part connector into the socket CN92 (Mr Slim models) CN105 (rest of models) of the AC unit's control board (PCB). Plug the other end connector, the one on the shortest unsheathed part of the cable, into the gateway's socket labeled as **AC Unit**.
- 3. Fix the gateway inside or outside the AC indoor unit depending on your needs.

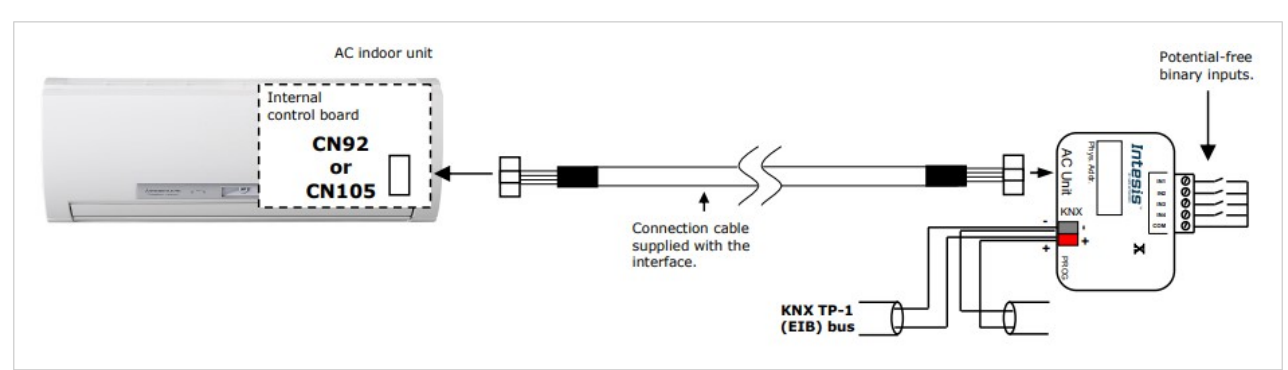

#### Figure 2. INKNXMIT001I100 Wiring Diagram

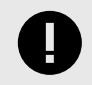

#### IMPORTANT

Modifying the cable may affect the behavior of the gateway's operation.

### 4.3.2. Connection to the KNX Bus

- 1. Disconnect the KNX bus from power.
- 2. Connect the gateway to the KNX TP bus using its standard KNX connector (red/grey).

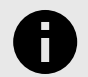

### NOTICE

Observe polarity on the KNX bus.

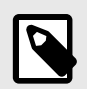

#### NOTE

Once the gateway is connected to the AC unit and to the KNX bus, reconnect all systems to power.

# 4.4. LED Indicators

Find two LEDs at the top right side, below the push button.

| LED        | Pattern               | Description                      |  |
|------------|-----------------------|----------------------------------|--|
|            | Off                   | KNX programming mode disabled    |  |
| Pod LED    | On                    | KNX programming mode enabled     |  |
| Red LED    | Blinking              | Individual address check         |  |
|            | Flashing (five times) | Restore factory settings process |  |
|            | Flashing              | Communication OK                 |  |
| Vollow RED | On                    | Communication error              |  |
| TEIIOW RED | Blinking              | AC error                         |  |
|            | Off                   | No power                         |  |

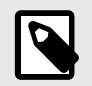

# LED PATTERNS

- **ON**: 100% on
- Blinking: 50% on 50% off
- Flashing: 10% on 90% off
- **OFF**: 100% off

# 4.5. Push Button

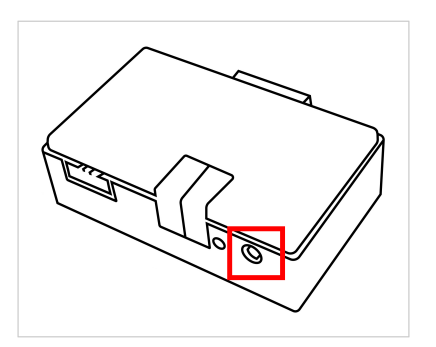

- 1. Push the button to activate the programming mode of the gateway.
- 2. Use the standard procedure to send the configured project from ETS to the gateway.

# The button is also used for the Unload Application and Address function.

Look for KNX articles explaining more about download functions at: https://support.knx.org/hc/en-us

# 4.6. Technical Specifications

|                       | Material: Plastic, type ABS (UL 94 HB). 2.5 mm (3/32 in) thickness                              |
|-----------------------|-------------------------------------------------------------------------------------------------|
| Housing               | Color: Light grey, RAL 7035                                                                     |
|                       | Net dimensions: 59 x 45 x 21 mm / 2.32 x 1.77 x 0.82"                                           |
| Weight                | 35 g / 1.2 oz                                                                                   |
| Derver eventu         | 29 VDC, 7 mA                                                                                    |
| Power supply          | Supplied through KNX bus                                                                        |
| LED indicators        | 1 x KNX programming                                                                             |
| Push buttons          | 1 x KNX programming                                                                             |
|                       | 4 x Potential-free binary inputs                                                                |
|                       | Signal cable length: 5 m (16.4 feet) unshielded, extendable up to 20 m (65.6 feet) with twisted |
| Binary inputs         | Compliant with the following standards:                                                         |
|                       | IEC61000-4-2 : level 4 - 15 kV (air discharge) - 8 kV (contact discharge)                       |
|                       | MIL STD 883E-Method 3015-7 : class3B                                                            |
| Configuration         | Configuration with ETS                                                                          |
| Operating temperature | -25 60°C / -13 140°F                                                                            |
| Storage temperature   | From -40 to 85°C                                                                                |
| Isolation voltage     | 4000 V 1500 VDC between ACX and EIB TP port C                                                   |
| Isolation resistance  | 1000 ΜΩ                                                                                         |
|                       |                                                                                                 |

# 4.7. Dimensions

• Net dimensions (HxWxD) Millimeters: 45 x 59 x 21 mm Inches: 1.77 x 2.32 x 0.83"

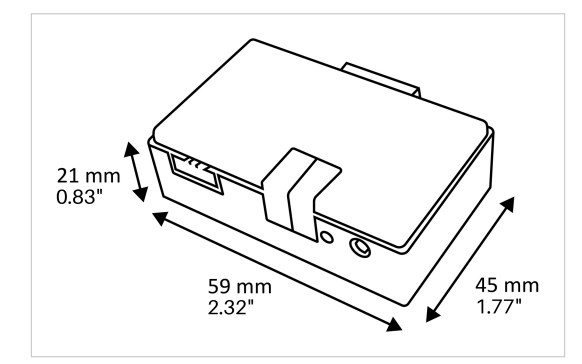

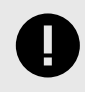

### IMPORTANT

Leave enough clear space to wire the gateway easily and for the subsequent manipulation of elements.

# 5. Configuration

This is a fully compatible KNX gateway. Use ETS, the standard KNX software, to configure the gateway.

Download the ETS database for this gateway from: https://intesis.com/products/ac-interfaces/mitsubishi-electric-gateways/mitsubishi-electric-knxinputs-ac-me-ac-knx-1i

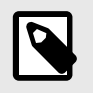

### NOTE

Consult the README.txt file inside the downloaded zip file to find instructions on how to install the database.

# 5.1. ETS Parameters

When importing the database for the first time, the ETS software shows a default configuration menu with the following objects:

| Object name       | Possible values |  |  |  |
|-------------------|-----------------|--|--|--|
| Control On/Off    | 0: Off          |  |  |  |
| control_on/on     | 1: On           |  |  |  |
| Status On /Off    | 0: Off          |  |  |  |
| status_on/on      | 1: On           |  |  |  |
|                   | 0:Auto          |  |  |  |
|                   | 1: Heat         |  |  |  |
| Control_Mode      | 3: Cool         |  |  |  |
|                   | 9: Fan          |  |  |  |
|                   | 14: Dry         |  |  |  |
|                   | 0:Auto          |  |  |  |
|                   | 1: Heat         |  |  |  |
| Status_Mode       | 3: Cool         |  |  |  |
|                   | 9: Fan          |  |  |  |
|                   | 14: Dry         |  |  |  |
|                   | Enumerated:     |  |  |  |
|                   | 1               |  |  |  |
|                   | 2               |  |  |  |
|                   | 3               |  |  |  |
|                   | 4               |  |  |  |
|                   | 5               |  |  |  |
| Control_Fan Speed | Carlina         |  |  |  |
|                   | Scaling:        |  |  |  |
|                   | 30 %            |  |  |  |
|                   | 50 %            |  |  |  |
|                   | 70 %            |  |  |  |
|                   | 90 %            |  |  |  |
|                   | 100 %           |  |  |  |

| Object name                  | Possible values |  |  |
|------------------------------|-----------------|--|--|
|                              | Enumerated:     |  |  |
|                              | 1               |  |  |
|                              | 2               |  |  |
|                              | 3               |  |  |
|                              | 4               |  |  |
|                              | 5               |  |  |
| Status_Fan Speed             |                 |  |  |
|                              | Scaling:        |  |  |
|                              | 20 %            |  |  |
|                              | 40%             |  |  |
|                              | 60 %            |  |  |
|                              | 80 %            |  |  |
|                              | 100 %           |  |  |
| Control_Setpoint Temperature | °C              |  |  |
| Status_Setpoint Temperature  | °C              |  |  |
| Status_AC Return Temp        | °C              |  |  |
| Status Error/Alarm           | 0: No alarm     |  |  |
| Status_EITUI/AldTIII         | 1: Alarm        |  |  |
| Status Error Text Code       | Empty: No error |  |  |
|                              | Any text: Error |  |  |

### 5.1.1. General

You can activate or change the parameters shown in the parameter configuration view.

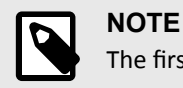

The first field shows the URL to download the database and the user manual for the product.

### 5.1.1.1. Type of Unit

Choose the type of unit.

#### **Possible values:**

- AC unit
- LOSSNAY unit

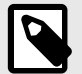

### NOTE

Even though the rest of the **General** parameters are the same for both unit types, other parameters are specific for AC or Lossnay units.

After reading the remaining topics of this **General** parameters section, please read Configuration Parameters for Type of Unit: AC Unit (page 14) or Configuration Parameters for Type of Unit: LOSSNAY Unit (page 42) according to the unit type.

### 5.1.1.2. Disallow Control from Remote Controller

Select **Yes** to lock the remote controller permanently. When selecting **No**, the remote controller works as usual, but a new parameter appears:

> Enable comm obj "Ctrl\_ Remote Lock": Select Yes to decide when to lock and unlock the remote controller.

#### Possible values for this object:

- 1: Lock the remote controller.
- **0**: Unlock the remote controller.

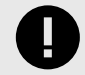

#### IMPORTANT

If an initial scene is enabled and its **Value for Remote Lock** is **(unchanged)** or **Unlocked**, the remote controller will be unlocked since initial scenes have priority over the **Control\_Lock Remote Control** communication object. To know more about scenes, see Scene Configuration (AC Units) (page 30).

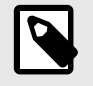

### NOTE

The gateway keeps in the memory the last value received even after a KNX bus reset/failure.

### 5.1.1.3. Scene to Load on Bus Recovery/Startup

Select which scene is executed after a bus recovery or startup.

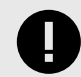

#### IMPORTANT

The selected scene must have been previously enabled (Scene n preset=Yes) and configured. See Scene Configuration (AC Units) (page 30).

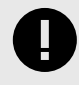

### IMPORTANT

If the gateway is disconnected from the indoor unit after the bus recovery/startup, the scene is not applied even if you connect the gateway to the indoor unit again.

### 5.1.1.4. Enable the "Control\_Lock Control Obj" Object

Select Yes to enable the Control\_Lock Control Objects object.

#### Possible values for this object:

- 1: Lock all Control objects.
- 0: Unlock all Control objects.

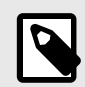

#### NOTE

The gateway keeps in the memory the last value received even after a KNX bus reset/failure.

### 5.1.1.5. Send READs for Control\_ Objects on Bus Recovery

Select **Yes** to enable this function. By doing so, all Control\_ objects with both transmit **(T)** and update **(U)** flags enabled send read telegrams after a bus recovery or an application reset/startup.

The values of these objects are updated with the received response.

> Delay before sending READs (sec): Configure a delay between 0 and 30 seconds for the read telegrams sent by the Control\_ objects. The aim of this function is to give enough time for other devices on the bus to start up before sending the read telegrams.

### 5.1.1.6. Enable "Operating Hour Counter" Object

Select **Yes** to enable the **Status\_ Operation Hour Counter** communication object, which counts the number of operating hours for the INKNXMIT0011100 gateway.

Although this object is marked as a Status\_ object, it can also be written to update the counter when needed. The object returns its status when its value changes.

To reset the counter, write a **0** value.

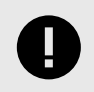

### IMPORTANT

This object comes by default with the write **(W)** flag deactivated. You must activate it to write on the object.

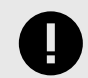

#### IMPORTANT

If the stored value is 0 hours, the gateway does not send the status to the KNX system.

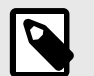

## NOTE

The gateway keeps the last value received in memory even after a KNX bus reset/failure.

### 5.1.1.7. Enable the "Error Code [2byte]" Object

Select **Yes** to enable the **Status\_ Error Code** communication object, which displays the AC indoor unit errors in numeric format.

#### Possible values for this object:

- 0: There is no error.
- Any other value: Number of the error code.

### 5.1.1.8. Enable the "Error Text Code [14byte]" Object

Select Yes to enable the Status\_ Error Text Code [14 byte] communication object, which shows the AC indoor unit errors in text format.

#### Possible values for this object:

- Any value: Error code settled by the manufacturer and as it is displayed on the remote controller.
- **No value**: There is no error.

# 6. Configuration Parameters for Type of Unit: AC Unit

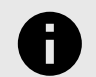

### NOTICE

The following sections cover the configuration for air conditioning units.

For Lossnay units, please read the sections under Configuration Parameters for Type of Unit: LOSSNAY Unit (page 42).

# 6.1. AC Mode Configuration

Control\_ Mode [DTP\_20.105 - 1byte] is the communication object for mode.

#### Possible values for this object:

- 0: Auto mode
- 1: Heat mode
- 3: Cool mode
- 9: Fan mode
- 14: Dry mode

### 6.1.1. The Indoor Unit Has FAN Mode

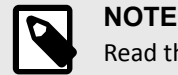

Read the documentation of your indoor unit to check if it allows this mode.

This parameter indicates if the indoor unit has the FAN mode available.

#### **Possible values:**

- No: The indoor unit does not allow the FAN mode.
- Yes: The indoor unit allows the FAN mode.

### 6.1.2. Enable "Mode Cool/Heat" Objects

Select Yes to enable the Control\_ Mode Cool/Heat and the Status\_ Mode Cool/Heat communication objects.

#### Possible values for these objects:

- 1: Enable the Heat mode in the indoor unit. The Status\_ object returns this value.
- 0: Enable the Cool mode in the indoor unit. The Status\_ object returns this value.

### 6.1.3. Enable the "PID-Compat. Scalling Mode" Objects

Select Yes to enable the Control\_ Mode Cool & On and the Control\_ Mode Heat & On communication objects.

These objects provide compatibility with KNX thermostats oriented to the control of custom heating/cooling systems and ready-made AC indoor units by applying the following logic:

- When the Control\_ Mode Cool & On receives a non-zero value (>0%), the indoor unit turns on in the cool mode.
- When the **Control\_ Mode Heat & On** receives a non-zero value (>0%), the indoor unit turns on in the heat mode.
- When the **Control\_ Mode Cool & On** and the **Control\_ Mode Heat & On** receive a zero value (0%), the indoor unit turns off.

The function of these objects is to send on/off and cool/heat telegrams to the indoor unit. The indoor unit itself calculates the PID (inverter system).

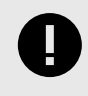

### IMPORTANT

Introduce an appropriate PID configuration to the external KNX thermostat to not interfere with the indoor unit PID.

### 6.1.4. Enable Use of the "Mode +/-" Object

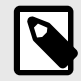

### NOTE

Read the documentation of your indoor unit to check if it allows this mode.

Select **Yes** to enable the **Control\_Mode +/-** communication object. This mode allows you to change the indoor unit mode by using two different datapoint types:

- 0-Decrease / 1-Increase [DPT\_1.007]
- 0-Up / 1-Down [DPT\_1.008]

#### Figure 3. Sequence performed when using this object

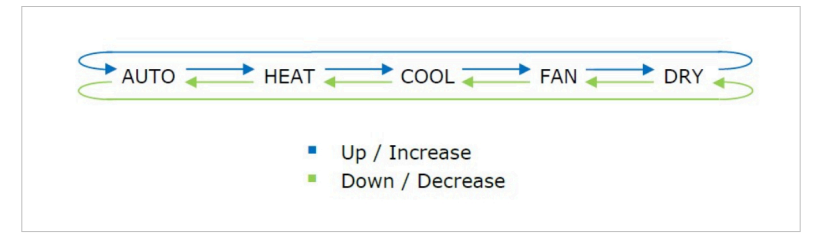

### 6.1.5. Enable Use of the Bit-type Mode Objects (for Control)

Select **Yes** to enable the following 1 bit-type objects:

- Control\_Mode Auto [DPT\_1.002 1bit]
- Control\_ Mode Heat [DPT\_1.002 1bit]
- Control\_Mode Cool [DPT\_1.002 1bit]
- Control Mode Fan [DPT 1.002 1bit]
- Control\_ Mode Dry [DPT\_1.002 1bit]

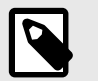

#### NOTE

Set the value to 1 to activate each object.

### 6.1.6. Enable Use of the Bit-type Mode Objects (for Status)

Select **Yes** to enable the following 1 bit-type objects:

- Status\_ Mode Auto [DPT\_1.002 1bit]
- Status\_ Mode Heat [DPT\_1.002 1bit]
- Status\_ Mode Cool [DPT\_1.002 1bit]
- Status\_ Mode Fan [DPT\_1.002 1bit]
- Status\_ Mode Dry [DPT\_1.002 1bit]

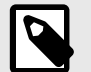

### NOTE

Each mode will return a **1** through its bit-type object.

### 6.1.7. Enable Use of Text Object for Mode

Select **Yes** to enable the **Status\_ Mode Text** communication object. This mode allows you to modify the text string displayed for each mode (AUTO, HEAT, COOL, FAN, and DRY).

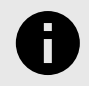

### NOTICE

Each text allows up to 14 characters.

### 6.1.8. Enable Use of Legacy\_ Object for Mode

Select **Yes** to enable the **Legacy\_ Mode** communication object. This mode allows you to change the indoor unit mode through a different data type.

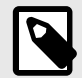

### NOTE

This object allows compatibility with old gateway models.

# 6.2. Special Modes Configuration

You can parameterize the special modes through the ETS parameters dialog to get extra functionalities.

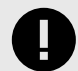

### SOME CONSIDERATIONS

- When executing any of these special modes, KNX does not show the indoor unit's real state.
- When the predefined time for the special mode finishes or a **0** value is sent to stop it, the AC unit's previous state is recovered.
- If a value concerning On/Off, Mode, Fan Speed, or Setpoint Temperature objects is received from KNX while any special mode is running (1), the special mode stops, the AC unit's previous state is recovered, and the value received is applied.
- If a value concerning On/Off, Mode, Fan Speed, or Setpoint Temperature objects is modified through the remote controller, the special mode stops without recovering the AC unit's previous state. Then, the indoor unit's real state is shown in KNX, including the new value received through the remote controller.

### 6.2.1. Enable Use of POWER Mode

Select **Yes** to enable the **Control\_ Power Mode** and **Status\_ Power Mode** communication objects. This mode allows you to change the setpoint temperature and the fan speed within a given period of time.

#### Possible values for these objects:

- 1: Enable the communication objects for this mode. The Status\_ object returns this value.
- 0: Disable the communication objects for this mode. The Status\_ object returns this value.
- > Action time for this mode (minutes): Duration of the POWER mode, in minutes, once started (1.. 180').

#### Possible values:

- 1.. 180'
- Default: 30`

> Setpoint delta increase (HEAT) or decrease (COOL) (°C): Number of increased Celsius degrees in heat mode or decreased Celsius degrees in cool mode while in power mode.

- 0.0°C, 1.0°C, 2.0°C, 3.0°C, 4.0°C
- Default: 2.0°C

> Fan speed for this mode (if available): Fan speed set in the AC unit while in POWER mode.

#### Possible values:

- FAN SPEED AUTO (if available)
- FAN SPEED 1
- FAN SPEED 2
- FAN SPEED 3 (if available)
- FAN SPEED 4 (if available)
- FAN SPEED 5 (if available)
- (unchanged)
- Default: FAN SPEED 2

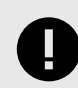

### IMPORTANT

This mode will only work if the indoor unit is turned on and set in Heat, Cool, Auto-Heat, or Auto-Cool mode.

### 6.2.2. Enable Use of the Economy Mode

Select **Yes** to enable the **Control\_Econo Mode** and **Status\_Econo Mode** communication objects. This mode allows you to change the setpoint temperature and the fan speed within a given period of time.

#### Possible values for these objects:

- 1: Enable the communication objects for this mode. The Status\_ object will return this value.
- 0: Disable the communication objects for this mode. The Status\_ object will return this value.

> Action time for this mode (minutes): Duration of the ECONOMY mode, in minutes, once started.

#### **Possible values:**

- 1.. 180'
- Default: 30'

> Setpoint delta decrease (HEAT) or increase (COOL) (°C): Number of decreased Celsius degrees in heat mode or increased Celsius degrees in cool mode while in ECONOMY mode.

#### **Possible values:**

- 0.0°C
- 0.1°C
- 0.2°C (Default value)
- 0.3°C
- 0.4°C

> Fan speed for this mode (if available): Fan speed set in the AC unit while in ECONOMY mode.

#### Possible values:

- FAN SPEED AUTO (if available)
- FAN SPEED 1 (Default value)
- FAN SPEED 2

- FAN SPEED 3 (if available)
- FAN SPEED 4 (if available)
- FAN SPEED 5 (if available)
- (unchanged)

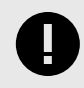

#### IMPORTANT

This mode will only work if the indoor unit is both turned on and in a Heat, Cool, Auto-Heat, or Auto-Cool mode.

### 6.2.3. Enable Use of the Additional Heating Mode

Select **Yes** to enable the **Control\_Start Additional Heat Mode** and **Status\_Additional Heat Mode** communication objects. This mode allows you to change the setpoint temperature and the fan speed within a given period of time.

#### Possible values for these objects:

- 1: Enable the communication objects for this mode. The Status\_ object will return this value.
- 0: Disable the communication objects for this mode. The Status\_ object will return this value.

> Action time for this mode (minutes): Duration of the ADDITIONAL HEATING mode, in minutes, once started.

#### **Possible values:**

- 1..180'
- Default: 30'

> Setpoint temp for this mode (°C): Setpoint temperature applied for this mode.

#### **Possible values:**

- 19.0 .. 28.0°C
- Default: 28.0°C

> Fan speed for this mode (if available): Fan speed set in the AC unit while in ADDITIONAL HEATING mode.

#### Possible values:

- FAN SPEED AUTO (if available)
- FAN SPEED 1
- FAN SPEED 2 (Default value)
- FAN SPEED 3 (if available)
- FAN SPEED 4 (if available)
- FAN SPEED 5 (if available)
- (unchanged)

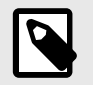

### NOTE

This mode will always turn on the indoor unit in Heat mode.

### 6.2.4. Enable Use of the Additional Cooling Mode

Select **Yes** to enable the **Control\_Start Additional Cool Mode** and **Status\_Additional Cool Mode** communication objects. This mode allows you to change the setpoint temperature and the fan speed within a given period of time.

#### Possible values for these objects:

- 1: Enable the communication objects for this mode. The Status\_ object will return this value.
- 0: Disable he communication objects for this mode. The Status\_ object will return this value.
- > Action time for this mode (minutes): Duration of the ADDITIONAL COOLING mode, in minutes, once started.

#### Possible values:

- 1...180'
- Default: 30'
- > Setpoint temp for this mode (°C): Setpoint temperature applied for this mode.

#### Possible values:

- 19.0 .. 28.0°C
- Default: 19.0°C

> Fan speed for this mode (if available): Fan speed set in the AC unit while in ADDITIONAL COOLING mode.

#### **Possible values:**

- FAN SPEED AUTO (if available)
- FAN SPEED 1
- FAN SPEED 2 (Default value)
- FAN SPEED 3 (if available)
- FAN SPEED 4 (if available)
- FAN SPEED 5 (if available)

NOTE

• (unchanged)

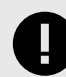

#### IMPORTANT

This mode will always turn on the indoor unit in Cool mode.

# 6.3. Fan Speed Configuration (AC Units)

## 6.3.1. Fan is Accessible in Indoor Unit

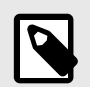

Read the documentation of your indoor unit to check if it allows this mode.

This parameter indicates if the unit has fan speed control available or not.

#### **Possible values:**

- No: The indoor unit does not allow fan speed control. The parameters for this function are not shown.
- Yes: The indoor unit allows fan speed control. The parameters for this function are shown.

### 6.3.2. Available Fan Speeds in the Indoor Unit

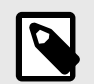

Read the documentation of your indoor unit to check how many fan speeds are available.

Select how many fan speeds are available in the indoor unit.

NOTE

- 2, 3, 4, 5
- Default: 3

### 6.3.3. The Indoor Unit Has AUTO Fan Speed

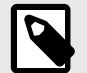

# NOTE

Read the documentation of your indoor unit to check if it allows this mode.

This parameter indicates if the unit has auto fan speed or not.

#### **Possible values**

- No: The indoor unit does not allow auto fan speed. The parameters for this function are not shown.
- Yes: The indoor unit allows auto fan speed. The parameters for this function are shown. For more information, see Enable "Fan Speed Man/Auto" Objects (for Control and Status)

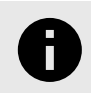

### NOTICE

The indoor unit chooses the most appropriate fan speed when in auto mode. That fan speed is not shown in KNX or the remote controller.

### 6.3.4. DPT Object Type for Fan Speed

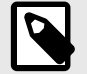

#### NOTE

Read the documentation of your indoor unit to check how many fan speeds are available.

Change de DPT for the Control\_Fan Speed and Status\_Fan Speed byte-type communication objects:

• Scaling [DPT\_5.001]: The values for Control\_ and Status\_ objects are shown in % and vary depending on the available fan speeds and the fan speed currently selected.

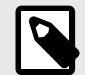

# NOTE

- Formulas for the thresholds:
- Control\_object: 100×(n+0.5)/N
- Status\_ object: 100×(n/N) Where:
  - n: current position selected.
  - N: total number of positions available.

Table 1. Values sent to the Control\_object and returned by the Status\_object

| Available fan<br>speeds | Values for fan speed 1 | Values for fan speed 2 | Values for fan speed 3 | Values for fan speed 4 | Values for fan speed<br>5 |
|-------------------------|------------------------|------------------------|------------------------|------------------------|---------------------------|
| 2                       | Control_: 0-74%        | Control_: 75-100%      |                        |                        |                           |
| 2                       | Status_: 50%           | Status_: 100%          | -                      | -                      | -                         |
| 2                       | Control_: 0-49%        | Control_: 50-82%       | Control_: 83-100%      |                        |                           |
| 5                       | Status_: 33%           | Status_: 67%           | Status_: 100%          | -                      | -                         |
|                         | Control_: 0-37%        | Control_: 38-62%       | Control_: 63-87%       | Control_: 88-100%      |                           |
| 4                       | Status_: 25%           | Status_: 50%           | Status_: 75%           | Status_: 100%          | -                         |
| F                       | Control_: 0-29%        | Control_: 30-49%       | Control_: 50-69%       | Control_: 70-89%       | Control_: 90-100%         |
| 5                       | Status_: 20%           | Status_: 40%           | Status_: 60%           | Status_: 80%           | Status_: 100%             |

 Enumerated [DPT 5.010]: The values for Control\_ and Status\_ objects are shown in numbers 1 to 5, depending on the available fan speeds.

Possible values:

- 0: Fan speed 1 is selected
- 1..5: Fan speed 1 to 5 is selected
- > 5: Fan speed 5 is selected

### 6.3.5. Enable Use of Bit-type Fan Speed Objects (for Control)

Select Yes to enable Control\_ Fan Speed 1 to Control\_ Fan Speed 5 1 bit-type objects.

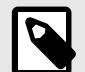

### NOTE

Send a value of 1 to activate each one of these objects.

### 6.3.6. Enable Use of the Bit-type Fan Speed Objects (for Status)

Select Yes to enable Status\_ Fan Speed 1 to Status\_ Fan Speed 5 1 bit-type objects.

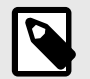

NOTE

When one of these fan speeds is enabled, a value of **1** is returned through this bit-type object.

### 6.3.7. Enable Use of the "Fan Speed +/-" Object

Select **Yes** to enable the **Control\_ Fan Speed +/-** communication object. Also, three more parameters appear:

> DPT type for +/- fan speed object: Choose between two datapoint types to increase/decrease the indoor unit fan speed:

- 0-Decrease / 1-Increase [DPT\_1.007]
- 0-Up / 1-Down [DPT\_1.008]

> Does +/- sequence include fan speed Auto mode?

#### **Possible values:**

- Yes: The AUTO function is included in the sequence.
- No: The AUTO function is not included.

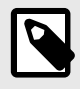

### NOTE

The discontinuous segment in the picture below indicates the sequence performed when the AUTO function is included.

Figure 4. Sequence performed depending on the AUTO function inclusion

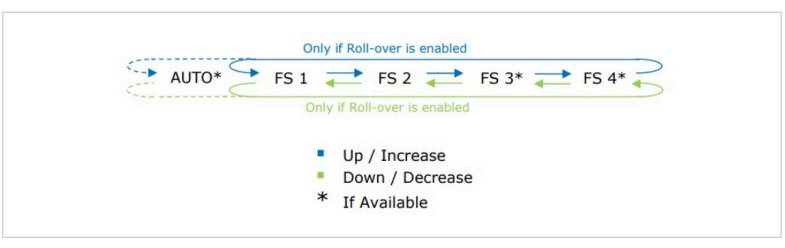

#### > Rollover speed at upper/lower limit

• Yes: Rollover is enabled. The next fan speed after the maximum one is the minimum one and vice versa, allowing a cyclic sequence.

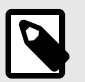

See the blue arrow and the green arrow surrounding the fan speeds in the picture above.

• No: Rollover is disabled. The maximum and minimum fan speeds are limits for the allowed forward and backward sequence.

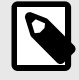

## NOTE

NOTE

See the green and blue arrows between each fan speed in the picture above.

### 6.3.8. Enable Use of Text Object for Fan Speed

Select Yes to enable the Status\_ Fan Speed Text communication object.

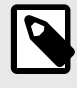

#### NOTE

Also, a new parameter for each fan speed appears, allowing you to modify the text string displayed by the **Status\_ Fan Speed Text** when changing the fan speed.

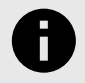

### NOTICE

Each text allows up to 14 characters.

### 6.3.9. Enable Use of Legacy\_ Object for Fan Speed

Select **Yes** to enable the **Legacy\_ Fan Speed** communication object, which allows you to change the indoor unit fan speed using a different data type.

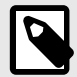

## NOTE

This object allows compatibility with old gateway models.

### 6.4. Vane Up-Down Configuration

### 6.4.1. The Indoor Unit Has U-D Vanes

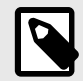

### NOTE

NOTE

Read the documentation of your indoor unit to check if it allows this mode.

Select Yes if the unit allows the control of up-down vanes.

Nine more parameters appear to configure the up-down vanes control:

#### 6.4.2. Available Vane Positions in the Indoor Unit

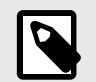

Read the documentation of your indoor unit to check how many vane positions are available.

Choose how many vane positions are available for the indoor unit.

- 4,5
- Default: 5

### 6.4.3. Indoor Unit Has AUTO Vanes U-D

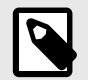

### NOTE

Read the documentation of your indoor unit to know if it allows this mode.

1. Select Yes to enable the Enable "Vanes U-D Man/Auto" objects (for Control and Status) parameter.

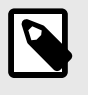

### NOTE

This parameter appears below, between Enable use of bit-type Vanes U-D objects (for Control) and Enable use of bit-type Vanes U-D objects (for Status).

 Select Yes in this parameter to enable the Control\_ Vanes U-D Man/Auto and Status\_ Vanes U-D Man/Auto communication objects.

Possible values for these objects:

• 1: Set the vanes U-D in auto mode. The Status\_ object will return this value.

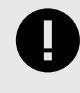

#### IMPORTANT

When in auto mode, the indoor unit chooses the most appropriate vanes U-D position, but this is not shown either in KNX or in the remote controller.

• **0**: Set the vanes U-D in manual mode. The **Status\_** object will return this value.

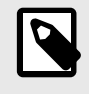

#### NOTE

When in manual mode, the first position is enabled.

### 6.4.4. Indoor Unit Has SWING Vanes U-D

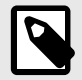

### NOTE

Read the documentation of your indoor unit to know if it allows this mode.

Select Yes to enable the Control\_ Vanes U-D Swing and the Status\_ Vanes U-D Swing communication objects.

#### **Possible values:**

- 1: Swing
- 0: Off

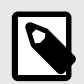

# NOTE

NOTE

The Status\_ object will return this value.

### 6.4.5. DPT Object Type for Vanes Up-Down

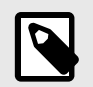

Read the documentation of your indoor unit to check how many vane positions are available.

Change the DPT for the Control\_Vanes U-D / 4 pos and Status\_Vanes U-D / 4 pos communication objects.

NOTE

• Scaling [DPT\_5.001]: The values for Control\_ and Status\_ objects are shown in % and vary depending on the number of available positions and the position currently selected.

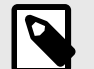

Formulas for the thresholds:

- Control\_object: 100×(n+0.5)/N
- Status\_ object: 100×(n/N) Where:
  - **n**: current position selected.
  - **N**: total number of positions available.

| Table 2. Values sent to the C | Control object and | returned by th | ie Status obj | ect |
|-------------------------------|--------------------|----------------|---------------|-----|

| Available positions | Values for position 1            | Values for position 2 | Values for position 3 | Values for position 4 | Values for position 5 |
|---------------------|----------------------------------|-----------------------|-----------------------|-----------------------|-----------------------|
| 4                   | Control_: 0-37%                  | Control_: 38-62%      | Control_: 63-87%      | Control_: 88-100%     |                       |
| 4                   | Status_: 25%                     | Status_: 50%          | Status_: 75%          | Status_: 100%         | -                     |
| -                   | Control_: 0-29% Control_: 30-49% | Control_: 50-69%      | Control_: 70-89%      | Control_: 90-100%     |                       |
| 5                   | Status_: 20%                     | Status_: 40%          | Status_: 60%          | Status_: 80%          | Status_: 100%         |

- Enumerated [DPT 5.010]: The values for Control\_ and Status\_ objects are shown in numbers, from 1 to 4 depending on the number of available positions for the vanes U-D.
   Possible values:
  - 0: Position 1 is selected
  - 1..5: Position 1 to 5 is selected
  - > 5: Position 5 is selected

### 6.4.6. Enable Use of Bit-type Vanes U-D Objects (for Control)

Select Yes to enable the Control\_ Vanes U-D Pos 1 to Control\_ Vanes U-D Pos 4 1 bit-type objects.

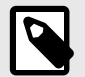

### NOTE

Send a value of 1 to activate each one of these objects.

### 6.4.7. Enable Use of Bit-type Vanes U-D Objects (for Status)

Select Yes to enable the Status\_ Vanes U-D Pos 1 to Status\_ Vanes U-D Pos 4 1bit-type objects.

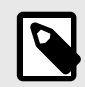

NOTE

When one of these positions is enabled, a value of **1** is returned through this bit-type object.

### 6.4.8. Enable Use of the "Vanes U-D +/-" Object

Select Yes to enable the Control\_Vanes U-D +/- communication object. Also, three more parameters appear:

> DPT type for +/- Vanes U-D object: Choose between two datapoint types to increase/decrease the position for the vanes U-D:

- 0-Decrease / 1-Increase [DPT\_1.007]
- 0-Up / 1-Down [DPT\_1.008]
- > Does +/- sequence include Auto function for vanes Up-Down?

- **Yes**: The AUTO function is included in the sequence.
- No: The AUTO sequence is not included.

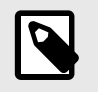

### NOTE

The discontinuous segment on the left in the picture below indicates the sequence performed when the AUTO function is included.

Figure 5. Sequence performed depending on the AUTO function inclusion

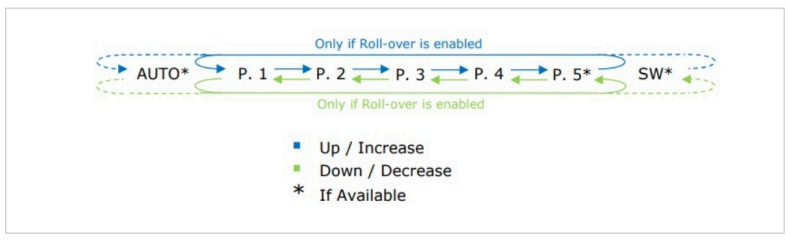

#### > Rollover Vanes at upper/lower limit

#### Possible values:

• Yes: Rollover is enabled. The next position after the maximum one is the minimum one (or AUTO if enabled) and vice versa, allowing a cyclic sequence.

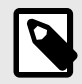

### NOTE

See the blue arrow and the green arrow surrounding the positions in the picture above.

• No: Rollover is disabled. The maximum and minimum positions are limits for the allowed forward and backward sequence.

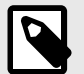

NOTE

NOTE

See the green and blue arrows between each position in the picture above.

### 6.4.9. Enable "Vanes U-D Man/Auto" Objects (for Control and Status)

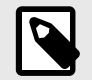

See Indoor Unit Has AUTO Vanes U-D (page 23).

### 6.4.10. Enable the "Vanes U-D Swing" Objects (for Control and Status)

Select Yes to enable the Control\_ Vanes U-D Swing and Status\_ Vanes U-D Swing communication objects.

#### **Possible values:**

- 1: Set vanes U-D in swing mode. The Status\_ object will return this value.
- 0: Stop the swing mode for the vanes U-D. The Status\_ object will return this value.

### 6.4.11. Enable Use of Text Object for Vanes U-D

Select Yes to enable the Status\_ Vanes U-D Text communication object.

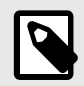

#### NOTE

Also, a new parameter for each vanes U-D position appears, allowing you to modify the text string displayed by the **Status\_ Vanes U-D Text** when changing the position.

### 6.4.12. Enable Use of Legacy\_ for Vanes

Select **Yes** to enable the **Legacy\_ Vanes** communication object, which allows you to change the indoor unit vanes behavior using a different data type.

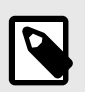

This object is used to maintain compatibility with old gateway models.

# 6.5. Vane Left-Right Configuration

### 6.5.1. Indoor Unit Has L-R Vanes

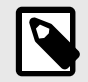

### NOTE

NOTE

NOTE

NOTE

Read the documentation of your indoor unit to check if it allows this mode.

Select Yes if the unit allows the control of vanes L-R.

Eight more parameters appear to configure the vanes L-R control:

### 6.5.2. Available Positions in Indoor Unit

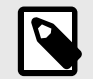

Read the documentation of your indoor unit to check how many vanes L-R positions are available.

Choose how many vanes positions are available for the indoor unit.

#### **Possible values:**

- 5,6
- Default: 6

### 6.5.3. Indoor Unit Has SWING Vanes L-R

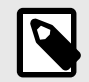

Read the documentation of your indoor unit to know if it allows this mode.

Select Yes to enable the Control\_ Vanes L-R Swing and the Status\_ Vanes L-R Swing communication objects.

#### **Possible values:**

- 1: Swing
- 0: Off

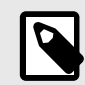

### **NOTE** The **Status\_** object will return this value.

### 6.5.4. DPT Object Type for Vanes Left-Right

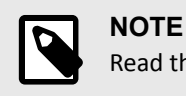

Read the documentation of your indoor unit to check how many vanes positions are available.

Change the DPT for the Control\_Vanes L-R / 6 pos and Status\_Vanes L-R / 6 pos communication objects:

• Scaling [DPT\_5.001]: The values for Control\_ and Status\_ objects are shown in % and vary depending on the available positions and the position currently selected.

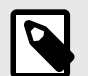

NOTE

#### Formulas for the thresholds:

- Control\_object: 100×(n+0.5)/N
- Status\_object: 100×(n/N) Where:
  - **n**: current position selected.
  - N: total number of positions available.

### Table 3. Values sent to the Control\_object and returned by the Status\_object

| Available<br>positions | Values for<br>position 1        | Values for position 2            | Values for<br>position 3         | Values for position 4            | Values for<br>position 5           | Values for position 6                 |
|------------------------|---------------------------------|----------------------------------|----------------------------------|----------------------------------|------------------------------------|---------------------------------------|
| 5                      | Control_: 0-29%<br>Status_: 20% | Control_: 30-49%<br>Status_: 40% | Control_: 50-69%<br>Status_: 60% | Control_: 70-89%<br>Status_: 80% | Control_: 90-100%<br>Status_: 100% | -                                     |
| 6                      | Control_: 0-25%<br>Status_: 17% | Control_: 26-42%<br>Status_: 34% | Control_: 43-58%<br>Status_: 51% | Control_: 59-75%<br>Status_: 68% | Control_: 76-91%<br>Status_: 85%   | Control_:<br>92-100%<br>Status_: 100% |

- Enumerated [DPT 5.010]: The values for Control\_ and Status\_ objects are shown in numbers, from 1 to 6 depending on the number of available positions for the vanes L-R.
   Possible values:
  - 0: Position 1 is selected
  - 1..6: Position 1 to 6 is selected
  - > 6: Position 6 is selected

### 6.5.5. Enable Use of Bit-type Vanes L-R Objects (for Control)

Select Yes to enable the Control\_ Vanes L-R Pos 1 to Control\_ Vanes L-R Pos 6 1 bit-type objects.

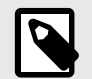

### NOTE

Send a value of **1** to activate each one of these objects.

### 6.5.6. Enable Use of Bit-type Vanes L-R Objects (for Status)

Select Yes to enable the Status\_ Vanes L-R Pos 1 to Status\_ Vanes L-R Pos 6 1bit-type objects.

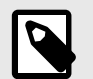

## NOTE

When one of these positions is enabled, a value of **1** is returned through this bit-type object.

### 6.5.7. Enable Use of +/- Object for Vanes L-R

Select Yes to enable the Control\_ Vanes L-R +/- communication object. Also, three more parameters appear:

> DPT type for +/- Vanes L-R object: Choose between two datapoint types to increase/decrease the position for the vanes L-R:

- 0-Decrease / 1-Increase [DPT\_1.007]
- 0-Up / 1-Down [DPT\_1.008]
- > Does +/- sequence include vanes Left-Right SWING?

• Yes: The Swing function is included.

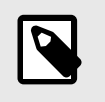

NOTE

The discontinuous segment on the right in the picture below shows the sequence performed when this function is included.

• No: The Swing function is not included.

Figure 6. Sequence performed depending on the SWING function inclusion

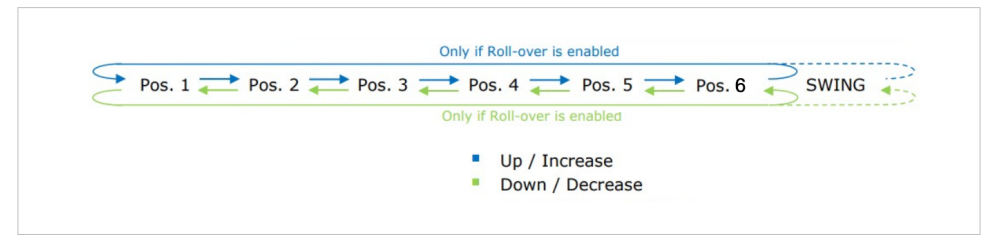

#### > Rollover Vanes at upper/lower limit

#### Possible values:

• Yes: Rollover is enabled. The next position after the maximum one is the minimum one and vice versa, allowing a cyclic sequence.

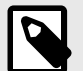

NOTE

See the blue arrow and the green arrow surrounding the positions in the picture above.

• No: Rollover is disabled. The maximum and minimum positions are limits for the allowed forward and backward sequence.

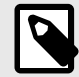

NOTE

NOTE

See the green and blue arrows between each position in the picture above.

### 6.5.8. Enable "Vanes L-R Swing" Objects (for Control and Status)

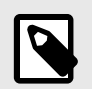

Read the documentation of your indoor unit to check if it allows this mode.

Select Yes to enable the Control\_ Vanes L-R Swing and Status\_ Vanes L-R Swing communication objects.

**Possible values:** 

- 1: Set vanes L-R in swing mode. The Status\_ object will return this value.
- 0: Stop the swing mode for the vanes L-R. The Status\_ object will return this value.

### 6.5.9. Enable Use of Text Objects for Vanes L-R

Select Yes to enable the Status\_ Vanes L-R Text communication object.

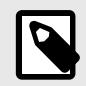

#### NOTE

Also, a new parameter for each vanes L-R position appears, allowing you to modify the text string displayed by the **Status\_ Vanes L-R Text** when changing the position.

# 6.6. Temperature Configuration

### 6.6.1. Periodic Sending of "Status\_ AC Setp"

Set the interval of time, in seconds, after which the setpoint temperature is sent to the KNX bus.

#### Possible values:

- 0 .. 255 sec
- Default: 0

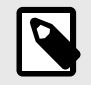

With this value of **0**, the AC setpoint is only sent to the bus when it changes.

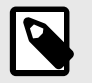

### NOTE

NOTE

If the ambient temperature is provided from KNX, the returned setpoint temperature is the result of the formula explained in section Ambient Temp. Ref. is Provided from KNX (page 30).

### 6.6.2. Transmission of "Status\_ AC Return Temp"

Decide when this object returns the temperature.

#### **Possible values:**

- Only cyclically
- Only on change
- Cyclically and on change

For **Only cyclically** and **Cyclically and on change**, a new parameter appears:

> "Status\_ AC SetTemp" periodic sending time (in sec): Set the interval of time, in seconds, after which the AC return temperature is sent to the KNX bus.

#### **Possible values**

- 1.. 255 sec
- Default: 180 sec

### 6.6.3. Enable Use of +/- Obj for Setpoint Temp

Select Yes to enable the Control\_Setpoint Temp +/- communication object. Also, a new parameter appears:

> DPT type for +/- Setp Temp object: Choose between two datapoint types to increase/decrease the setpoint temperature:

- 0-Decrease / 1-Increase [DPT\_1.007]
- 0-Up / 1-Down [DPT\_1.008]

### 6.6.4. Enable Limits on Control\_ Setpoint Obj

Select Yes to define limits for the Control\_Setpoint Temperature object.

> Lower limit (°C): Set the lower limit for the setpoint temperature.

> Upper limit (°C): Set the upper limit for the setpoint temper

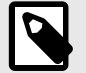

### NOTE

By selecting **No** (default value), the setpoint temperature limits for the **Control\_ Setpoint Temperature** object are the default ones:

- Lower limit: 19.0°C
- Upper limit: 28.0°C

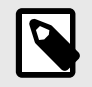

### NOTE

When limits are defined, any setpoint temperature sent to the AC unit, even through scenes, special modes, etc., will be limited.

### 6.6.5. Ambient Temp. Ref. is Provided from KNX

Select **Yes** to enable the **Control\_ Ambient Temperature** communication object, which allows you to use an ambient temperature reference provided by a KNX device.

The gateway uses this formula to calculate the real Control\_Setpoint Temperature and send it to the AC unit:

"AC Setp. Temp" = "AC Ret. Temp" - ("KNX Amb.Temp" - "KNX Setp. Temp")

Where:

- AC Setp. Temp.: AC indoor unit setpoint temperature
- AC Ret. Temp.: Ambient temperature provided from KNX
- KNX Amb. Temp.: Ambient temperature provided from KNX.
- KNX Setp. Temp.: Setpoint temperature provided from KNX.

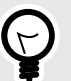

# TIP

As an example, consider the following situation:

The user wants 19ºC (KNX Setp. Temp).

The KNX sensor reads 21°C (KNX Amb Temp).

The ambient temperature read by the Mitsubishi Electric system is 24ºC (AC Ret. Temp).

In this example, the final setpoint temperature sent to the indoor unit (shown in "AC Setp. Temp") is:  $24^{\circ}C - (21^{\circ}C - 19^{\circ}C) = 22^{\circ}C$ . This is the setpoint actually requested to the Mitsubishi Electric unit.

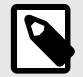

### NOTE

NOTE

This formula is applied when the **Control\_ Setpoint Temperature** and **Control\_ Ambient Temperature** objects are written at least once from the KNX installation. After that, they are always kept consistent.

# 6.7. Scene Configuration (AC Units)

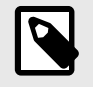

A scene contains values about: On/Off, Mode, Fan speed, Vane position, Setpoint Temperature, and Remote Controller Disablement.

### 6.7.1. Enable Use of Scenes

Select **Yes** to enable the **Control\_ Execute Scene** communication object and to open the scene configuration parameters.

- 0: Execute scene 1
- 1: Execute scene 2
- 3: Execute scene 4
- 4: Execute scene 5

### 6.7.2. Scenes Can Be Stored from KNX Bus

Select Yes to enable the Control\_Save/Exec Scene communication object.

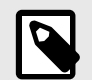

### NOTE

This object substitutes the **Control\_Execute Scenes** object.

Possible values for Control\_ Save/Exec Scenes:

- 128: Save scene 1
- 129: Save scene 2
- 130: Save scene 3
- 131: Save scene 4
- 132: Save scene 5

Also, a new parameter appears:

> Enable use of bit objects for storing scenes (from bus)

Select Yes to enable the Control\_Store Scene 1 to Control\_Store Scene 5 communication objects.

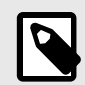

### NOTE

Send a value of 1 to save each scene, i.e., send a 1 to the Control\_Store Scene 4 to save scene 4.

### 6.7.3. Enable Use of Bit Objects for Scene Execution

Select Yes to enable the Control\_ Execute Scene 1 to Control\_ Execute Scene 5 bit-type communication objects.

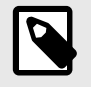

#### NOTE

Send a value of **1** to execute each scene, i.e., send a **1** to **Control\_ Execute Scene 4** to execute scene 4.

### 6.7.4. Scene n Preset (AC Units)

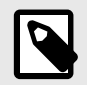

### NOTE

For the INKNXMIT001I100 gateway you can preset up to five scenes.

Select Yes to enable a preset for a scene. When a scene is executed, the values configured in the preset apply.

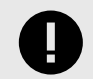

### IMPORTANT

When enabling a preset for a scene, that scene is not modifiable from the KNX bus.

> Scene n / Value for On-Off: Choose the power status of the indoor unit when the scene is executed.

- ON
- OFF
- (unchanged) (Default value)

> Scene n / Value for Mode: Choose the mode of the indoor unit when the scene is executed.

#### **Possible values**

- AUTO
- HEAT
- COOL
- FAN (if available)
- DRY
- (unchanged) (Default value)

> Scene n / Value for Fan speed (if available): Choose the fan speed of the indoor unit when the scene is executed.

#### **Possible values**

- FAN SPEED AUTO (if available)
- FAN SPEED 1
- FAN SPEED 2
- FAN SPEED 3
- FAN SPEED 4
- FAN SPEED 5 (if available)
- (unchanged) (Default value)

> Scene n / Value for Vane U-D (if available): Choose the vanes position (U-D) of the indoor unit when the scene is executed.

#### **Possible values**

- VANES U-D AUTO (if available)
- VANES U-D POS 1
- VANES U-D POS 2
- VANES U-D POS 3
- VANES U-D POS 4
- VANES U-D POS 5 (if available)
- VANES U-D SWING
- (unchanged) (Default value)

> Scene n / Value for Setp Temp (°C): Choose the setpoint temperature of the indoor unit when the scene is executed.

#### **Possible values**

- 19..28°C
- (unchanged) (Default value)

> Scene n / Value for Remote Lock: Choose the remote controller status of the indoor unit when the scene is executed.

- Locked (remote not allowed)
- Unlocked (remote allowed)
- (unchanged)

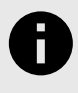

#### NOTICE

If any preset value is configured as **(unchanged)**, the execution of this scene will not change the current status of this feature in the AC unit.

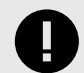

### IMPORTANT

When a scene is executed, the **Status\_ Current Scene** object shows the number of that scene. If a scene parameter value changes, that scene is disabled and the **Status\_ Current Scene** object shows **No Scene**.

**EXCEPTION**: The scene remains enabled when the changed value affects a parameter marked as (unchanged).

#### **EXAMPLE:**

Scene 1 is running. The **Scene 1 / Value for Mode** is set to **HEAT**. When the user changes the mode to AUTO using the remote controller, for example, Scene 1 is disabled.

Scene 1 is running. The **Scene 1 / Value for Mode** is set to **(unchanged)**. When the user changes the mode from HEAT to AUTO using the remote controller, for example, Scene 1 is still running.

## 6.8. Occupancy and Switch-Off Timeouts Configuration

### 6.8.1. Enable Use of Open Window / Switch Off Timeout Function

Select **Yes** to enable the **Control\_Switch Off Timeout** communication object, which allows you to start/stop a timeout to turn the indoor unit on and off.

#### **Possible values:**

- 1: The switch-off timeout starts.
- 0: The switch-off timeout stops.

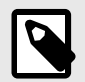

#### NOTE

These values apply when the indoor unit is already turned on.

Also, new parameters appear:

> AC switch-off timeout (min): Select the time, in minutes, before the indoor unit turns off.

#### **Possible values**

- 0..30'
- Default: 10'

#### > DPT for Window / Switch-off timeout

#### **Possible values**

- 0-Open / 1-Closed Window [DPT\_1.009]
- 0-Stop / 1-Start Timeout [DPT\_1.010] (Default value)

#### > Disallow On/Off operation while timeout is elapsed

#### **Possible values:**

- No: On/Off commands are accepted while the window is open.
- Yes: On/Off commands are saved but not applied while the window is open. (See the next parameter).

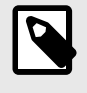

### NOTE

If a value of **1** is sent to the **Control\_ Switch Off Timeout** object, the switch-off timeout period will begin again. A value of **0** sent to this object will take no effect.

#### > Reload last On/Off value once timeout is stopped

#### **Possible values:**

- No: once the switch-off timeout is stopped, any value is reloaded.
- Yes: once the switch-off timeout is stopped, the saved On/Off command value is reloaded. (See the previous parameter).

### NOTE

If a value of **1** is sent to the **Control\_ Switch Off Timeout** object after the timeout period, the indoor unit turns on. A value of **0** sent to this object after the timeout period will take no effect.

### 6.8.2. Enable Use of Occupancy Function

Select Yes to enable the Control\_Occupancy communication object.

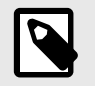

#### NOTE

If a value of **1** is sent to the **Control\_Occupancy** object, the switch-off timeout period starts. If a value of **0** is sent to this object, the timeout stops.

Also, new parameters appear:

> **Timeout to apply action (minutes)**: Choose the time, in minutes, before the action specified in the next parameter (**Action after timeout elapsed**) is executed.

#### **Possible values:**

- 0..180'
- Default: 20'

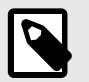

### NOTE

This time is considered part of the occupancy.

#### > Action after timeout elapsed

#### **Possible values:**

- Switch Off: The indoor unit turns off once the timeout has elapsed.
- Apply Preset Delta: In order to save energy, a delta temperature is applied once the timeout has elapsed. For the heat mode, the setpoint temperature decreases; for the cool mode, the setpoint temperature increases. Also, new parameters appear when selecting the Apply Preset Delta option:

> Temp delta decrease (HEAT) or increase (COOL) (°C): Configure the delta temperature that will be applied when the timeout has elapsed.

- 0.0..4.0°C
- Default: 2.0°C

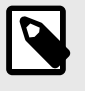

### NOTE

When there is occupancy again after the application of a delta, the same delta will be applied inversely.

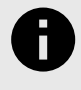

### EXAMPLE

The room's AC unit is in cool mode, operating at 25°C. When the room is unoccupied, the +2°C delta temperature is applied, so the AC setpoint temperature rises to 27°C. When the room is occupied again, a -2°C delta temperature is applied, so the AC unit operates at 25°C again.

> Enable secondary timeout: Select Yes to enable a secondary timeout.

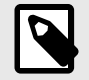

### NOTE

To configure this secondary timeout, follow the previous steps.

The parameters for this secondary timeout are the same as the previous ones but with a small difference regarding the values:

- Possible values for Timeout to apply action (minutes): 1.. 180'
- Default value for Temp delta decrease (HEAT) or increase (COOL) (°C): 3.0°C
- > Disallow On/Off operation while not Occupied

#### **Possible values:**

- No: On/Off commands are accepted while the window is open.
- Yes: Once the switch-off action has been executed, On/Off commands are saved but not applied while the window is open. (See the next parameter).

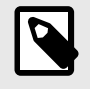

#### NOTE

The countdown time (transitional time between occupancy and non-occupancy) is considered as a part of the occupancy status as explained before.

#### > Reload last On/Off value when Occupied

#### **Possible values:**

- No: once the switch-off timeout has elapsed, any value is reloaded.
- Yes: once the switch-off timeout has elapsed, the saved On/Off command value is reloaded. (See the previous parameter).

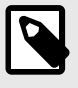

#### NOTE

If a value of **1** is sent to the **Control\_Occupancy** object after the timeout period, the indoor unit turns on. A value of **0** sent to this object after the timeout period will take no effect.

### 6.8.3. Enable Use of Sleep Function

Select **Yes** to enable the **Control\_Sleep Timeout** communication object, which allows you to start a timeout to automatically turn the indoor unit off.

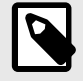

### NOTE

If a value of **1** value is sent to this object, the switch-off timeout starts. If a value of **0** is sent to this object, the switch-off timeout stops.

Also, a new parameter appears:

Sleep function switch-off timeout (minutes): Select the time, in minutes, before the AC unit turns off.

#### **Possible values:**

- 0..180'
- Default: 60'

## 6.9. Binary Inputs Configuration

### 6.9.1. Enable Use of Input 1, 2, 3, and 4

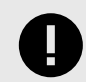

## IMPORTANT

The gateway supports up to four binary inputs, but this value may be limited to two in some brands.

Select Yes to enable the use of that input and the Status\_InX<sup>1</sup> communication object for that input.

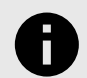

### NOTICE

<sup>1</sup> X indicates the number of the binary input: Status\_In1, Status\_In2, Status\_In3, or Status\_In4.

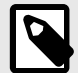

## NOTE

This object changes depending on the Function parameter configuration. For example:

**Object for Function: Switching:** 

Status\_ In1 - Switching [DPT\_ 1.001 - 1 bit] - 0-Of; 1-On

#### **Objects for Function: Shutter/Blind:**

Status\_ In1 - Shut/Blind - Step [DPT\_1.008 - 1bit] - 0-Step Up; 1-Step Down

Status\_In1 - Shut/Blind - Step [DPT\_1.008 - 1bit] - 0-Move Up; 1-Move Down

For more information, see Function (page 37).

Also, new parameters appear:

#### 6.9.2. Contact Type

Choose the behavior of the binary input depending on the contact type.

#### **Possible values**

- NO: Normally Open: The contact is normally open.
- NC: Normally Closed: The contact is normally closed.

### 6.9.3. Debounce Time

Choose a debounce time (in milliseconds) that will be applied to the contact.

- 0 .. 250 ms
- Default: 50 ms

#### 6.9.4. Disabling Function

This parameter enables/disables the Control\_Disable Input X communication object.

#### Possible values:

- No: The Control\_ Disable Input X object is not shown (Default value).
- DPT 1.003: 0-Disable; 1-Enable: The input is disabled using the value 0 and enabled using the value 1.
- DPT 1.002: 1-True (Disable); 0-False (Enable): The input is disabled using the value 1 and enabled using the value 0.

#### 6.9.5. Function

You can choose the function of the binary input. There are seven different functions available: Switching, Dimming, Shutter/Blind, Value, Execute Scene (internal), Occupancy (internal), and Window Contact (internal).

#### 6.9.5.1. Function: Switching

The **Status\_InX** - **Switching [DPT\_1.001 - 1bit]** communication object is enabled. Also, you can configure these parameters:

> Send telegram after bus recovery: Select if the binary input X sends a telegram or not after a bus recovery and the type of telegram it sends (if enabled).

#### **Possible values:**

- No action: No telegram is sent after a bus recovery (Default value).
- Current status: The binary input sends a telegram with its current status after a bus recovery. Also, a new parameter appears (see below).
- **On**: The binary input sends a telegram with a value of **1** after a bus recovery. Also, a new parameter appears (see below).
- Off: The binary input sends a telegram with a value of **0** after a bus recovery. Also, a new parameter appears:

> Sending delay after a bus recovery (seconds): Set a delay, in seconds, before sending a telegram after a bus recovery.

#### **Possible values:**

- 0 .. 255 sec
- Default: 10 sec

> Value on rising edge: Select the value that the binary input X sends on a rising edge (contact activated).

#### **Possible values:**

- On: The binary input sends telegrams with a value of 1.
- Off: The binary input sends telegrams with a value of 0.
- Toggle (On/Off): The binary input sends a value of 1 after a value of 0 and vice versa.
- No action: The binary input performs no action (Default value).
- > Value on falling edge: Select the value that the binary input X sends on a falling edge (contact deactivated).

#### **Possible values:**

• On: The binary input sends telegrams with a value of 1.

- Off: The binary input sends telegrams with a value of 0.
- Toggle (On/Off): The binary input sends a value of 1 after a value of 0 and vice versa.
- No action: The binary input performs no action (Default value).
- > Cyclical sending: Enable/disable cyclical sending for determined conditions.

- When output value is On: If a value of 1 is sent, it is sent cyclically. Also, a new parameter appears (see below).
- When output value is Off: If a value of **0** is sent, it is sent cyclically. Also, a new parameter appears (see below).
- Always: The binary input sends any value cyclically. Also, a new parameter appears (see below).
- Never: Cyclical sending is disabled (Default value).
- > Period for cyclical sending (seconds): Set the time, in seconds, for the cyclical sending.

#### Possible values:

- 1..65535 sec
- Default: 10 sec

#### 6.9.5.2. Function: Dimming

Select this function to enable the Status\_ InX - Dimming - On/Off [DPT\_ 1.001 - 1bit] and Status\_ InX - Dimming - Step(%) [DPT\_ 3.007 - 4bit] communication objects. Also, you can configure these parameters:

> Send telegram after bus recovery: Select if the binary input X sends a telegram or not after a bus recovery and the type of telegram it sends (if enabled).

#### **Possible values:**

- No action: No telegram is sent after a bus recovery (Default value).
- **On**: The binary input sends a telegram with a value of **1** after a bus recovery. Also, a new parameter appears (see below).
- Off: The binary input sends a telegram with a value of **0** after a bus recovery. Also, a new parameter appears:

> Sending delay after a bus recovery (seconds): Set a delay, in seconds, before sending a telegram after a bus recovery.

#### **Possible values:**

- 0 .. 255 sec
- Default: 10 sec

> Mode for short (long) operation: Select the value that the binary input X sends on a rising edge (contact activated) for a short and a long operation.

#### **Possible values:**

- On (increase): The binary input sends telegrams with a value of 1 for a short operation, and an increase step for a long operation.
- Off (decrease): The binary input sends telegrams with a value of **0** for a short operation, and a decrease step for a long operation.
- Toggle: On/Off (increase/decrease) (Default value):
  - For the short operation, the binary input sends a value of **1** after a **0** value and vice versa.
  - For the long operation, the binary input sends an increase step after a decrease step and vice versa.

### **NOTICE** The first le

The first long operation in toggle depends on the last short operation, i.e., after a value of **1** a **decrease step** is sent, and after a value of **0** an **increase step** is sent.

# 0

### NOTICE

The time period between a short and a long operation is defined in the parameter **Short/long operation limit (x100ms)** explained below.

> Increasing step: Select the increasing step value (in %) sent for a long operation.

#### **Possible values**

- + 100%
- + 50%
- + 25% (Default value)
- + 12.5%
- + 6.25%
- + 3.125%
- + 1.5625%

> Decreasing step: Select the decreasing step value (in %) sent for a long operation.

#### **Possible values**

- - 100%
- - 50%
- - 25% (Default value)
- - 12.5%
- - 6.25%
- - 3.125%
- - 1.5625%

> Short/long operation limit (x100ms): Set the time period difference, in milliseconds, for the short and the long operation.

### Possible values

- 1..255 ms
- Default: 10 ms

> Cycl. send. period in long oper. (x100ms): Set a time, in seconds, for the cyclical sending of a long operation.

#### **Possible values**

- 0: No cyclical sending (Default value)
- 1..255 sec

### 6.9.5.3. Function: Shutter/Blind

Select this function to enable the Status\_ InX - Shut/Blind - Step [DPT\_ 1.008 - 1bit] and Status\_ InX - Shut/Blind - Move [DPT\_ 1.008 - 1bit] communication objects. Also, you can configure these parameters:

> Send telegram after bus recovery: Select if the binary input X sends a telegram or not after a bus recovery and the type of telegram it sends (if enabled).

- Move up: The binary input sends a telegram with a value of **0** after a bus recovery. Also, a new parameter appears (see below).
- Move down: The binary input sends a telegram with a value of 1 after a bus recovery. Also, a new parameter appears (see below).
- No action (Default value): No telegram is sent after a bus recovery. Also, a new parameter appears:

> Sending delay after a bus recovery (seconds): Set a delay, in seconds, before sending a telegram after a bus recovery.

#### **Possible values:**

- 0 .. 255 sec
- Default: 10 sec
- > Operation: Select the value that the binary input X sends on a rising edge (contact activated).

#### **Possible values:**

- Up: The binary input sends telegrams with a value of 0.
- Down: The binary input sends telegrams with a value of 1.
- Toggle (Up/Down) (Default value): The binary input sends a value of 0 after a value of 1 and vice versa.
- > Method: Select the working method for the shutter/blind.

#### **Possible values:**

- Step-Move-Step (Default value): On a rising edge (contact activated) a step/stop telegram is sent and a time called T1 starts. If a falling edge occurs (contact deactivated) during T1, no action is performed.
   If the rising edge lasts more than T1, a move telegram is sent and a time called T2 starts. If a falling edge occurs during T2, a step/stop telegram is sent. If a falling edge occurs after T2, no action is performed.
- Move-Step: On a rising edge a move telegram is sent and T2 starts. If a falling edge occurs during T2, a step/stop telegram is sent. If a falling edge occurs after T2, no action is performed.

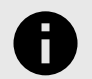

#### NOTICE

T1 time is defined in the Short/long operation limit (x100ms) parameter explained below.

T2 time is defined in the Vanes adjustment time (x100ms) parameter explained below.

> Short/long operation limit (x100ms): Set the time period difference, in milliseconds, for the short and the long operation (T1 time).

#### **Possible values:**

- 1..255 ms
- Default: 10 ms

#### > Vanes adjustment time (x100ms)

#### **Possible values:**

- 1..255 ms
- Default: 10 ms

#### 6.9.5.4. Function: Value

Select this function to enable the **Status\_ InX - Value [DPT\_ 5.010 - 1byte]** communication object. Also, you can configure these parameters:

> Send telegram after bus recovery: Select if the binary input X sends a telegram or not after a bus recovery and the type of telegram it sends (if enabled).

#### **Possible values:**

- No action (Default value): No telegram is sent after a bus recovery.
- **Fixed value**: The binary input sends a telegram with the same value configured in the **Value on rising edge** parameter explained below. Also, a new parameters appears:

> Sending delay after a bus recovery (seconds): Set a delay, in seconds, before sending a telegram after a bus recovery.

#### **Possible values:**

- 0 .. 255 sec
- Default: 10 sec

> DPT to be sent: Select the DPT type for the value defined in the next parameter. This value is sent when a rising edge occurs (contact activated).

#### **Possible values:**

- DPT 5.010 (1byte) (Default value)
- DPT 7.001 (2byte)
- DPT 8.001 (2byte)
- DPT 9.001 (2byte)
- DPT 12.001 (4byte)

> Value on rising edge: Select the value that the binary input X sends on a rising edge (contact activated).

#### Possible values depending on the DPT type:

- 0 .. 255 for DPT\_ 5.010 (1byte)
- 0 .. 65535 for DPT\_ 7.001 (2byte)
- -32768 .. 32767 for DPT\_ 8.001 (2byte)
- -2730 .. 3276 for DPT\_ 5.010 (1byte)
- 0 .. 4294967295 for DPT\_ 12.001 (4byte)

### 6.9.5.5. Function: Execute Scene 1 (Internal)

When selecting this function, the binary input X object activates the scene defined in the next parameter, on a rising edge (contact activated).

> Scene when contact is activated: Choose which scene activates when a rising edge occurs.

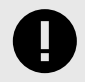

#### IMPORTANT

Set this scene as a preset scene in the **Scene Configuration** function. See Scene n Preset (AC Units) (page 31).

### 6.9.5.6. Function: Occupancy (Internal)

When this function is selected, the binary input X object behaves as it is configured in the Switch Off Timeouts Configuration function. See Enable Use of Occupancy Function (page 34).

### 6.9.5.7. Function: Window Contact (Internal)

When this function is selected, the binary input X object behaves as it is configured in the Switch Off Timeouts Configuration function. See Enable Use of Open Window / Switch Off Timeout Function (page 33).

# 7. Configuration Parameters for Type of Unit: LOSSNAY Unit

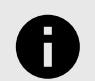

### NOTICE

The following sections cover the configuration for the Lossnay series units.

For air conditioning units, please read the sections under Configuration Parameters for Type of Unit: AC Unit (page 14).

# 7.1. Lossnay Ventilation Mode Configuration

### 7.1.1. Enable Use of Bit-type Ventilation Mode Objects (for Control)

Select **Yes** to enable the following 1 bit-type objects:

- Control\_ Mode Ventilation Auto [DPT\_1.002 1bit]
- Control\_ Mode Ventilation HeatEx [DPT\_1.002 1bit]
- Control\_ Mode Ventilation Bypass [DPT\_1.002 1bit]

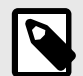

# NOTE

Set the value to 1 to activate each object.

### 7.1.2. Enable Use of Bit-type Ventilation Mode Objects (for Status)

Select **Yes** to enable the following 1 bit-type objects:

- Status\_ Mode Ventilation Auto [DPT\_1.002 1bit]
- Status\_ Mode Ventilation HeatEx [DPT\_1.002 1bit]
- Status\_ Mode Ventilation Bypass [DPT\_1.002 1bit]

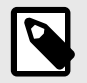

#### NOTE

Each mode will return a **1** through its bit-type object.

### 7.1.3. Enable Use of +/- Object for Ventilation Mode

Select **Yes** to enable the **Control\_ Ventilation Mode +/-** communication object. This object allows you to change the Lossnay unit mode by using two different datapoint types:

- 0-Decrease / 1-Increase [DPT\_1.007]
- 0-Up / 1-Down [DPT\_1.008]

#### Figure 7. Sequence performed when using this object

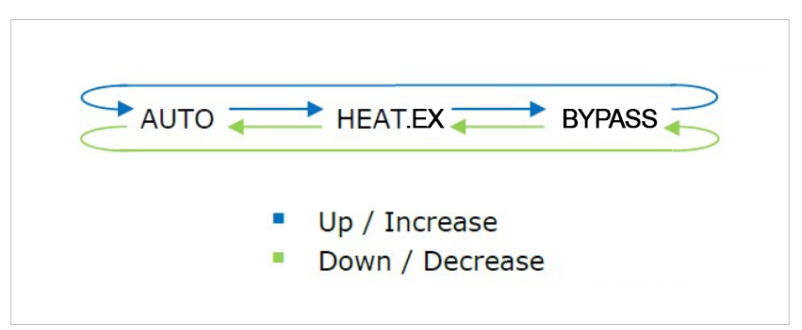

### 7.1.4. Enable Use of Text Object for Ventilation Mode

Select **Yes** to enable the **Status\_ Mode Text** communication object. This mode allows you to modify the text string displayed for each mode (AUTO, BYPASS, and HEATEX).

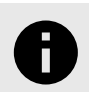

### NOTICE

Each text allows up to 14 characters.

# 7.2. Lossnay Fan Speed Configuration

### 7.2.1. Fan is Accessible in Lossnay Unit

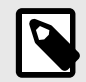

### NOTE

Read the documentation of your Lossnay unit to check if it allows this mode.

This parameter indicates if the unit has fan speed control available or not.

#### **Possible values:**

- No: The Lossnay unit does not allow fan speed control. The parameters for this function are not shown.
- Yes: The Lossnay unit allows fan speed control. The parameters for this function are shown.

### 7.2.2. Available Fanspeeds in Lossnay Unit

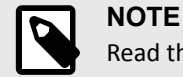

Read the documentation of your Lossnay unit to check how many fan speeds are available.

Select how many fan speeds are available in the indoor unit.

#### **Possible values**

- 3,4
- Default: 4

### 7.2.3. DPT Object Type for Fanspeed

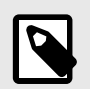

NOTE

Read the documentation of your indoor unit to check how many fan speeds are available.

Change de DPT for the Control\_ Fan Speed and Status\_ Fan Speed byte-type communication objects:

• Scaling [DPT\_5.001]: The values for Control\_ and Status\_ objects are shown in % and vary depending on the available fan speeds and the fan speed currently selected.

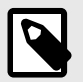

#### NOTE Formulas for the thresholds:

- Control object: 100×(n+0.5)/N
- Status\_ object: 100×(n/N)

Where:

n: current fan speed selected.

N: total number of fan speeds available.

| Available fan<br>speeds | Values for fan speed 1 | Values for fan speed 2 | Values for fan speed 3 | Values for fan speed 4 | Values for fan speed<br>5 |
|-------------------------|------------------------|------------------------|------------------------|------------------------|---------------------------|
| 2                       | Control_: 0-74%        | Control_: 75-100%      |                        |                        |                           |
| 2                       | Status_: 50%           | Status_: 100%          | -                      | -                      | -                         |
| 3                       | Control_: 0-49%        | Control_: 50-82%       | Control_: 83-100%      |                        |                           |
| 3                       | Status_: 33%           | Status_: 67%           | Status_: 100%          | -                      | -                         |
| 4                       | Control_: 0-37%        | Control_: 38-62%       | Control_: 63-87%       | Control_: 88-100%      |                           |
| 4                       | Status_: 25%           | Status_: 50%           | Status_: 75%           | Status_: 100%          | -                         |
| 5                       | Control_: 0-29%        | Control_: 30-49%       | Control_: 50-69%       | Control_: 70-89%       | Control_: 90-100%         |
|                         | Status_: 20%           | Status_: 40%           | Status_: 60%           | Status_: 80%           | Status_: 100%             |

Table 4. Values sent to the Control\_object and returned by the Status\_object

• Enumerated [DPT 5.010]: The values for Control\_ and Status\_ objects are shown in numbers 1 to 5, depending on the available fan speeds.

Possible values:

- 0: Fan speed 1 is selected
- 1..5: Fan speed 1 to 5 is selected
- > 5: Fan speed 5 is selected

### 7.2.4. Enable Use of Bit-type Fan Speed Objects (for Control)

Select Yes to enable Control\_ Fan Speed 1 to Control\_ Fan Speed 4 1 bit-type objects.

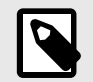

NOTE

Send a value of  ${\bf 1}$  to activate each one of these objects.

### 7.2.5. Enable Use of Bit-type Fan Speed Objects (for Status)

Select Yes to enable Status\_ Fan Speed 1 to Status\_ Fan Speed 4 1 bit-type object.

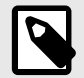

### NOTE

When one of these fan speeds is enabled, a value of **1** is returned through this bit-type object.

### 7.2.6. Enable Use of +/- Object for Fan Speed

Select **Yes** to enable the **Control\_ Fan Speed +/-** communication object. Also, three more parameters appear:

> DPT type for +/- Fan Speed object: Choose between two datapoint types to increase/decrease the Lossnay unit fan speed:

- 0-Decrease / 1-Increase [DPT\_1.007]
- 0-Up / 1-Down [DPT\_1.008]
- > Rollover Speed at upper/lower limit

### Possible values:

• Yes (Default value): Rollover is enabled. The next fan speed after the maximum one is the minimum one and vice versa, allowing a cyclic sequence.

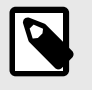

NOTE

See the blue arrow and the green arrow surrounding the fan speeds in the picture below.

• No: Rollover is disabled. The maximum and minimum fan speeds are limits for the allowed forward and backward sequence.

NOTE

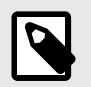

See the green and blue arrows between each fan speed in the picture below.

Figure 8. Sequence performed depending on the rollover activation

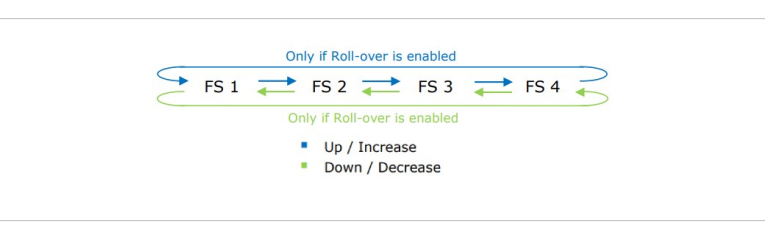

### 7.2.7. Enable Use of Text Object for Fan Speed

Select Yes to enable the Status\_ Fan Speed Text communication object.

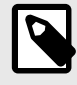

### NOTE

Also, a new parameter for each fan speed appears, allowing you to modify the text string displayed by the **Status\_ Fan Speed Text** when changing the fan speed.

### NOTICE

Each text allows up to 14 characters.

# 7.3. Scene Configuration (Lossnay Units)

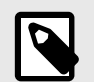

#### NOTE

A scene contains values about: On/Off, Ventilation Mode, Fan speed, and Value for Remote Lock.

### 7.3.1. Enable Use of Scenes

Select **Yes** to enable the **Control\_ Execute Scene** communication object and to open the scene configuration parameters.

#### **Possible values**

- 0: Execute scene 1
- 1: Execute scene 2
- 3: Execute scene 4
- 4: Execute scene 5

NOTE

### 7.3.2. Scenes can be Stored from KNX Bus

Select Yes to enable the Control\_Save/Exec Scene communication object.

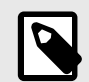

This object substitutes the Control\_ Execute Scenes object.

#### Possible values for Control\_Save/Exec Scenes:

- 128: Save scene 1
- 129: Save scene 2
- 130: Save scene 3

- 131: Save scene 4
- 132: Save scene 5

Also, a new parameter appears:

> Enable use of bit objects for storing scenes (from bus)

Select Yes to enable the Control\_Store Scene 1 to Control\_Store Scene 5 communication objects.

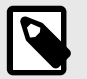

### NOTE

Send a value of 1 to save each scene, i.e., send a 1 to the Control\_Store Scene 4 to save scene 4.

#### 7.3.3. Enable Use of Bit Objects for Scene Execution

Select Yes to enable the Control\_ Execute Scene 1 to Control\_ Execute Scene 5 bit-type communication objects.

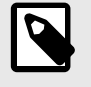

### NOTE

Send a value of **1** to execute each scene, i.e., send a **1** to **Control\_ Execute Scene 4** to execute scene 4.

### 7.3.4. Scene n Preset (Lossnay Units)

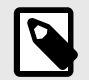

### NOTE

For the INKNXMIT001I100 gateway you can preset up to five scenes.

Select Yes to enable a preset for a scene. When a scene is executed, the values configured in the preset apply.

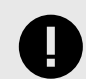

### IMPORTANT

When enabling a preset for a scene, that scene is not modifiable from the KNX bus.

> Scene n / Value for On-Off: Choose the power status of the Lossnay unit when the scene is executed.

#### **Possible values**

- ON
- OFF
- (unchanged) (Default value)

> Scene n / Value for Ventilation Mode: Choose the ventilation mode of the Lossnay unit when the scene is executed.

#### **Possible values**

- AUTO
- HEATEX
- BYPASS
- (unchanged) (Default value)

> Scene n / Value for Fan speed (if available): Choose the fan speed of the Lossnay unit when the scene is executed.

#### **Possible values**

• FAN SPEED 1

- FAN SPEED 2
- FAN SPEED 3
- FAN SPEED 4
- (unchanged) (Default value)

> Scene n / Value for Remote Lock: Choose the remote controller status of the Lossnay unit when the scene is executed.

#### **Possible values**

- Locked (remote not allowed)
- Unlocked (remote allowed)
- (unchanged) (Default value)

# 7.4. Occupancy and Switch-Off Timeouts Configuration for Lossnay

These parameters are the same as per AC unit type. See Occupancy and Switch-Off Timeouts Configuration (page 33).

# 7.5. Binary Inputs Configuration for Lossnay

These parameters are the same as per AC unit type. See Binary Inputs Configuration (page 36).

# 8. Communication Objects

In the following table you can check every object and how to set it up through ETS Database.

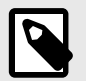

## NOTE

All objects for both AC units and Lossnay units are listed.

For an extended explanation of each ETS parameter, see ETS Parameters (page 10).

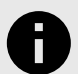

# NOTICE

Communication object flags:

- **Ri (Read on initialization)**: The gateway requests this signal's updated data after an initialization instead of waiting for a change in the signal.
- R: The KNX system can read this signal.
- W: The KNX system can write this signal.
- T: The KNX system receives a telegram when this signal changes its value.
- U: This signal's data is updated after a reboot of either the gateway or the bus.

| Object # | Unit type    | Name                                   | Function                       | Length    | Data type        | Flags       |
|----------|--------------|----------------------------------------|--------------------------------|-----------|------------------|-------------|
| 0        |              | AC + Lossnav Control On/Off            | 0: Off                         | 1 hit     | 1 001 cuvitch    | м/ т        |
| 0        | AC + LOSSNay |                                        | 1: On                          | 1 DIL     | 1.001 SWITCH     | VV, I       |
|          |              |                                        | 0: Auto                        |           |                  |             |
|          |              |                                        | 1: Heat                        |           |                  |             |
| 1        | AC           | Control_ Mode                          | 3: Cool                        | 1 byte    | 20.105 HVAC      | W, T        |
|          |              |                                        | 9: Fan                         |           |                  |             |
|          |              |                                        | 14: Dry                        |           |                  |             |
| 2        | 10           | Control Made Cool/Heat                 | 0: Cool                        | 1 6:4     | 1 001 autitab    | м/ <b>т</b> |
| 2        | AC           |                                        | 1: Heat                        |           | 1.001 SWITCH     | vv, I       |
| 2        |              | Constant Marile Cost 8 Or              | 0%: Off                        | 4 h       | 5.001            | м т         |
| 3        | AC           | Control_ Mode Cool & On                | 0.1 100%: On + Cool            | 1 byte    | 5.001 percentage | vv, i       |
|          | 10           | Control Made Lloot 9 On                | 0%: Off                        | 1 byte    | 5.001 percentage | W, T        |
| 4        | AC           |                                        | 0.1 100%: On + Heat            |           |                  |             |
| 5        | AC           | Control_ Mode Auto                     | 1: Set AUTO mode               | 1 bit     | 1.002 boolean    | W, T        |
| 6        | AC           | Control_ Mode Heat                     | 1: Set HEAT mode               | 1 bit     | 1.002 boolean    | W, T        |
| 7        | AC           | Control_ Mode Cool                     | 1: Set COOL mode               | 1 bit     | 1.002 boolean    | W, T        |
| 8        | AC           | Control_ Mode Fan                      | 1: Set FAN mode                | 1 bit     | 1.002 boolean    | W, T        |
| 9        | AC           | Control_ Mode Dry                      | 1: Set DRY mode                | 1 bit     | 1.002 boolean    | W, T        |
|          |              |                                        | 0: Decrease                    | 1 6:4     | 1.007 stor       | 14/         |
| 10       | 10           | Control_Mode +/-                       | 1: Increase                    | T DIL     | 1.007 step       | vv          |
| 10       | AC           | Two options depending on the data type | 0: Up                          | 1.008 up/ | 1 hit            | 14/         |
|          |              |                                        | 1: Down                        | down      |                  | vv          |
|          |              |                                        | 0: Auto                        |           |                  |             |
| 11       | Lossnay      | Control_ Ventilation Mode              | 1: HeatEx                      | 1 byte    | 20.xxx           | W, T        |
|          |              |                                        | 2: Bypass                      |           |                  |             |
| 12       | Lossnay      | Control_ Mode Ventilation Auto         | 1: Set AUTO ventilation mode   | 1 bit     | 1.002 boolean    | W, T        |
| 13       | Lossnay      | Control_Mode Ventilation<br>HeatEx     | 1: Set HEATEX ventilation mode | 1 bit     | 1.002 boolean    | W, T        |

| Object # | Unit type       | Name                                                                | Function                                    | Length                            | Data type        | Flags       |
|----------|-----------------|---------------------------------------------------------------------|---------------------------------------------|-----------------------------------|------------------|-------------|
| 14       | Lossnay         | Control_ Mode Ventilation                                           | 1: Set BYPASS ventilation mode              | 1 bit                             | 1.002 boolean    | W, Т        |
|          |                 | Вуразз                                                              | 0: Decrease                                 |                                   |                  |             |
|          |                 |                                                                     | 1: Increase                                 | 1 bit                             | 1.007 step       | w           |
| 15       | Lossnay         | Control_ Ventilation Mode +/-                                       | 0: IIn                                      | 1.002.001                         |                  |             |
|          |                 |                                                                     | 1: Down                                     | down                              | 1 bit            | W           |
|          |                 |                                                                     | Thresholds:                                 |                                   |                  |             |
|          |                 | Control For Grood / F Groods                                        | [100x(n+0.5)/N]%                            | 1 byte                            | 5.001 percentage | W, T        |
|          |                 | (for AC units)                                                      | 1: Fan Speed 1                              |                                   |                  |             |
| 16       |                 | Control_ Fan Speed / 4 Speeds                                       | 2: Fan Speed 2                              |                                   |                  |             |
| 10       | AC + LUSSINAY   | (for Lossnay units)                                                 | 3: Fan Speed 3                              | 5.010 counter                     | 1 byte           | w/ т        |
|          |                 | Two options depending on the                                        | 4: Fan Speed 4                              | pulses                            | 1 byte           | vv, 1       |
|          |                 |                                                                     | 5: Fan Speed 5 ( <i>for AC units only</i> ) |                                   |                  |             |
| 17       | A.C.            | Control Fon Speed Man/Auto                                          | 0: Manual                                   | 1 hit                             | 1.002 hooloon    | м/ т        |
| 17       | AC              | Control_ Fan Speed Man/Auto                                         | 1: Auto                                     | 1 DIL                             | 1.002 boolean    | VV, I       |
| 18       | AC + Lossnay    | Control_ Fan Speed 1                                                | 1: Set Fan Speed 1                          | 1 bit                             | 1.002 boolean    | W, T        |
| 19       | AC + Lossnay    | Control_ Fan Speed 2                                                | 1: Set Fan Speed 2                          | 1 bit                             | 1.002 boolean    | W, T        |
| 20       | AC + Lossnay    | Control_ Fan Speed 3                                                | 1: Set Fan Speed 3                          | 1 bit                             | 1.002 boolean    | W, T        |
| 21       | AC + Lossnay    | Control_ Fan Speed 4                                                | 1: Set Fan Speed 4                          | 1 bit                             | 1.002 boolean    | W, T        |
| 22       | AC              | Control_ Fan Speed 5                                                | 1: Set Fan Speed 5                          | 1 bit                             | 1.002 boolean    | W, T        |
|          | 23 AC + Lossnav | Control_ Fan Speed +/-<br>Two options depending on the<br>data type | 0: Decrease                                 | 1 bit<br>1.008 up/<br>down        | 1.007 step       | w           |
| 23       |                 |                                                                     | 1: Increase                                 |                                   |                  |             |
|          | ,               |                                                                     | 0: Up                                       |                                   | 1 bit            | w           |
|          |                 |                                                                     | 1: Down                                     |                                   |                  |             |
|          |                 |                                                                     | Thresholds:                                 | 1 byte<br>5.010 counter<br>pulses | 5.001 percentage | W, T        |
|          |                 |                                                                     | [100x(n+0.5)/N]%                            |                                   |                  |             |
|          |                 | Control_ Vanes U-D / 5 Pos                                          | 1: Position 1                               |                                   |                  |             |
| 24       | AC              | Two options depending on the data type                              | 2: Position 2                               |                                   | 4 h              |             |
|          |                 |                                                                     | 3: Position 3                               |                                   | 1 byte           | VV, I       |
|          |                 |                                                                     | 4: Position 4                               |                                   |                  |             |
|          |                 |                                                                     | 0: Manual                                   |                                   |                  |             |
| 25       | AC              | Control_ Vanes U-D Man/Auto                                         | 1: Auto                                     | 1 bit                             | 1.002 boolean    | W, T        |
| 26       | AC              | Control_ Vanes U-D Pos 1                                            | 1: Set Position 1                           | 1 bit                             | 1.002 boolean    | W, T        |
| 27       | AC              | Control_ Vanes U-D Pos 2                                            | 1: Set Position 2                           | 1 bit                             | 1.002 boolean    | W, T        |
| 28       | AC              | Control_ Vanes U-D Pos 3                                            | 1: Set Position 3                           | 1 bit                             | 1.002 boolean    | W, T        |
| 29       | AC              | Control_ Vanes U-D Pos 4                                            | 1: Set Position 4                           | 1 bit                             | 1.002 boolean    | W, T        |
| 30       | AC              | Control_ Vanes U-D Pos 5                                            | 1: Set Position 5                           | 1 bit                             | 1.002 boolean    | W, T        |
| 21       |                 | Control Managel D Swing                                             | 0: Off                                      | 1 6:4                             | 1 002 haslaan    | \A/ Т       |
| 31       | AC              | Control_ valies O-D Swing                                           | 1: Swing                                    | 1 DIL                             | 1.002 boolean    | VV, I       |
|          |                 |                                                                     | 0: Decrease                                 | 1 hit                             | 1.007 step       | <u>м/</u> т |
| 27       | AC              | Control_Vanes U-D +/-                                               | 1: Increase                                 | 1 DIC                             | 1.007 step       | VV, I       |
| 52       |                 | ואס סףדוסחs depending on the<br>data type                           | 0: Up                                       | 1.008 up/                         | 1 bit            | wт          |
|          |                 |                                                                     | 1: Down                                     | down                              |                  | vv, 1       |
|          |                 | Control_ Vanes L-R / 6 Pos                                          | Thresholds:                                 | 1 h. + -                          | F 001            | NA / 7      |
| 33       | AC              | Two options depending on the<br>data type                           | [100x(n+0.5)/N]%                            | т руте                            | 5.001 percentage | vv, i       |

| Object # | Unit type    | Name                                                                   | Function                | Length        | Data type                 | Flags |
|----------|--------------|------------------------------------------------------------------------|-------------------------|---------------|---------------------------|-------|
|          |              |                                                                        | 1: Position 1           |               |                           |       |
|          |              |                                                                        | 2: Position 2           |               |                           |       |
|          |              |                                                                        | 3: Position 3           | 5.010 counter | 4 h                       | м т   |
|          |              |                                                                        | 4: Position 4           | pulses        | 1 byte                    | VV, I |
|          |              |                                                                        | 5 Position 5            |               |                           |       |
|          |              |                                                                        | 6: Position 6           |               |                           |       |
| 34       | AC           | Control_ Vanes L-R Pos 1                                               | 1: Set Position 1       | 1 bit         | 1.002 boolean             | W, T  |
| 35       | AC           | Control_ Vanes L-R Pos 2                                               | 1: Set Position 2       | 1 bit         | 1.002 boolean             | W, T  |
| 36       | AC           | Control_ Vanes L-R Pos 3                                               | 1: Set Position 3       | 1 bit         | 1.002 boolean             | W, T  |
| 37       | AC           | Control_ Vanes L-R Pos 4                                               | 1: Set Position 4       | 1 bit         | 1.002 boolean             | W, T  |
| 38       | AC           | Control_ Vanes L-R Pos 5                                               | 1: Set Position 5       | 1 bit         | 1.002 boolean             | W, T  |
| 39       | AC           | Control_ Vanes L-R Pos 6                                               | 1: Set Position 6       | 1 bit         | 1.002 boolean             | W, T  |
|          |              |                                                                        | 0: Off                  | 41.11         | 4 000 1                   |       |
| 40       | AC           | Control_ values L-R Swing                                              | 1: Swing                | 1 DIT         | 1.002 boolean             | VV, I |
|          |              |                                                                        | 0: Decrease             | 4 6:4         | 1.007 store               | м т   |
|          |              | Control_ Vanes L-R +/-                                                 | 1: Increase             | 1 bit         | 1.007 step                | W, I  |
| 41       | AC           | Two options depending on the<br>data type                              | 0: Up                   | 1.008 up/     | 4 1-14                    | м т   |
|          |              |                                                                        | 1: Down                 | down          | 1 bit                     | W, I  |
| 42       | AC           | Control_Setpoint Temperature                                           | °C                      | 2 byte        | 9.001 temperature<br>(°C) | W, T  |
|          |              | Control_Setpoint Temp +/-<br>Two options depending on the<br>data type | 0: Decrease             | 1 bit         | 1 007 step                | wт    |
| 43       | AC           |                                                                        | 1: Increase             |               | 1.007 5100                | vv, 1 |
| -13      |              |                                                                        | 0: Up                   | 1.008 up/     | 1 hit                     | wт    |
|          |              |                                                                        | 1: Down                 | down          | 1 010                     |       |
| 44       | AC           | Control_ Ambient Temperature                                           | °C                      | 2 byte        | 9.001 temperature<br>(°C) | W, T  |
| 45       | AC + Lossnay | Control_ Window Contact Status                                         | 0: Open<br>1: Closed    | 1 bit         | 1.009 open/close          | W, T  |
| 45       | AC + Lossnay | Control_ Switch Off TImeout                                            | 0: Stop                 | 1 bit         | 1.010 start/stop          | W, Т  |
|          |              |                                                                        | 0: Not occupied         |               |                           |       |
| 46       | AC + Lossnay | Control_Occupancy                                                      | 1: Occupied             | 1 bit         | 1.018 occupancy           | W, T  |
|          |              |                                                                        | 0: Stop                 |               |                           |       |
| 47       | AC + Lossnay | Control_Sleep Timeout                                                  | 1: Start                | 1 bit         | 1.010 start/stop          | W, T  |
|          |              |                                                                        | 0: Unlocked             |               |                           |       |
| 48       | AC + Lossnay | Control_Lock Remote Control                                            | 1: Locked               | 1 bit         | 1.002 boolean             | W, T  |
|          |              |                                                                        | 0: Unlock               |               |                           |       |
| 49       | AC + Lossnay | Control_Lock Control Objects                                           | 1: Locked               | 1 bit         | 1.002 boolean             | W, T  |
| 50       | AC           | Control_ Power Mode                                                    | 0: Stop<br>1: Start     | 1 bit         | 1.010 start/stop          | W, Т  |
|          |              |                                                                        | 0: Stop                 |               |                           |       |
| 51       | AC           | Control_ Econo Mode                                                    | 1: Start                | 1 bit         | 1.010 start/stop          | W, T  |
|          |              |                                                                        | 0: Stop                 |               |                           |       |
| 52       | AC           | Control_Additional Heat                                                | 1: Start                | 1 bit         | 1.010 start/stop          | W, T  |
| <u> </u> |              |                                                                        | 0: Stop                 |               |                           |       |
| 53       | AC           | Control_Additional Cool                                                | 1: Start                | 1 bit         | 1.010 start/stop          | W, T  |
|          |              |                                                                        | 0 4: Execute scene 1 5  |               | 17.001 scene              |       |
| 54       | AC + Lossnay | Control_Save/Exec Scene                                                | 128 132: Save scene 1 5 | 1 byte        | number                    | W, T  |
| 55       | AC + Lossnay | Control_ Store Scene 1                                                 | 1: Store Scene 1        | 1 bit         | 1.002 boolean             | w     |
| 56       | AC + Lossnay | Control_Store Scene 2                                                  | 1: Store Scene 2        | 1 bit         | 1.002 boolean             | w     |
| 57       | AC + Lossnay | Control_Store Scene 3                                                  | 1: Store Scene 3        | 1 bit         | 1.002 boolean             | w     |

| Object # | Unit type     | Name                              | Function                             | Length        | Data type               | Flags      |
|----------|---------------|-----------------------------------|--------------------------------------|---------------|-------------------------|------------|
| 58       | AC + Lossnay  | Control_Store Scene 4             | 1: Store Scene 4                     | 1 bit         | 1.002 boolean           | w          |
| 59       | AC + Lossnay  | Control_Store Scene 5             | 1: Store Scene 5                     | 1 bit         | 1.002 boolean           | W          |
| 60       | AC + Lossnay  | Control_Execute Scene 1           | 1: Execute Scene 1                   | 1 bit         | 1.002 boolean           | W, T       |
| 61       | AC + Lossnay  | Control_Execute Scene 2           | 1: Execute Scene 2                   | 1 bit         | 1.002 boolean           | W, T       |
| 62       | AC + Lossnay  | Control_Execute Scene 3           | 1: Execute Scene 3                   | 1 bit         | 1.002 boolean           | W, T       |
| 63       | AC + Lossnay  | Control_Execute Scene 4           | 1: Execute Scene 4                   | 1 bit         | 1.002 boolean           | W, T       |
| 64       | AC + Lossnay  | Control_Execute Scene 5           | 1: Execute Scene 5                   | 1 bit         | 1.002 boolean           | W, T       |
| 69       |               | Status On/Off                     | 0: Off                               | 1 hit         | 1 001 switch            | рт         |
| 05       | AC I LOSSINGY | Status_On/On                      | 1: On                                | 1 510         | 1.001 Switch            | N, 1       |
|          |               |                                   | 0: Auto                              |               |                         |            |
|          |               |                                   | 1: Heat                              |               | 20.405.19/4.0           |            |
| 70       | AC            | Status_Mode                       | 3: Cool                              | 1 byte        | 20.105 HVAC             | R, T       |
|          |               |                                   | 9: Fan                               |               |                         |            |
|          |               |                                   | 14: Dry                              |               |                         |            |
| 71       | ۸С            | Status Mode Cool/Heat             | 0: Cool                              | 1 bit         | 1.100 cooling/          | рт         |
| /1       | AC            | Status_ Mode Cool/ Heat           | 1: Heat                              | 1 Dit         | heating                 | n, i       |
| 72       | AC            | Status_ Mode Auto                 | 1: AUTO mode is active               | 1 bit         | 1.002 boolean           | R, T       |
| 73       | AC            | Status_ Mode Heat                 | 1: HEAT mode is active               | 1 bit         | 1.002 boolean           | R, T       |
| 74       | AC            | Status_ Mode Cool                 | 1: COOL mode is active               | 1 bit         | 1.002 boolean           | R, T       |
| 75       | AC            | Status_Mode Fan                   | 1: FAN mode is active                | 1 bit         | 1.002 boolean           | R, T       |
| 76       | AC            | Status_Mode Dry                   | 1: DRY mode is active                | 1 bit         | 1.002 boolean           | R, T       |
| 77       | AC            | Status_ Mode Text                 | ASCII string                         | 14 byte       | 16.001 character string | R, T       |
|          |               |                                   | 0: Auto                              |               |                         |            |
| 78       | Lossnay       | Status_ Ventilation Mode          | 1: HeatEx                            | 1 byte        | 20.xxx                  | R, T       |
|          |               |                                   | 2: Bypass                            |               |                         |            |
| 79       | Lossnay       | Status_ Ventilation Mode Auto     | 1: AUTO ventilation mode is active   | 1 bit         | 1.002 boolean           | R, T       |
| 80       | Lossnay       | Status_ Ventilation Mode HeatEx   | 1: HEATEX ventilation mode is active | 1 bit         | 1.002 boolean           | R, T       |
| 81       | Lossnay       | Status_ Ventilation Mode Bypass   | 1: BYPASS ventilation mode is active | 1 bit         | 1.002 boolean           | R, T       |
| 82       | Lossnay       | Status_ Ventilation Mode Text     | ASCII String                         | 1 bit         | 1.002 boolean           | R, T       |
|          |               |                                   | Thresholds:                          |               |                         |            |
|          |               | Status Fan Sneed / 5 Sneeds (for  | [100x(n+0.5)/N]%                     | 1 byte        | 5.001 percentage        | R, T       |
|          |               | AC units)                         | 1: Fan Speed 1                       |               |                         |            |
| 83       |               | Status_ Fan Speed / 4 Speeds (for | 2: Fan Speed 2                       |               |                         |            |
| 05       | AC I LOSSINGY | Lossnay units)                    | 3: Fan Speed 3                       | 5.010 counter | 1 byte                  | рт         |
|          |               | Two options depending on the      | 4: Fan Speed 4                       | pulses        | 1 Dyte                  | N, I       |
|          |               |                                   | 5: Fan Speed 5 (for AC units only)   |               |                         |            |
| 04       | 10            | Status Fon Gread Mar / Aut-       | 0: Manual                            | 1 hit         | 1.002 haslas            | р т        |
| 84       | AC            | Status_Fan Speed Man/Auto         | 1: Auto                              | 1 DIL         | 1.002 000lean           | к, і       |
| 85       | AC + Lossnay  | Status_ Fan Speed 1               | 1: Fan in speed 1                    | 1 bit         | 1.002 boolean           | R, T       |
| 86       | AC + Lossnay  | Status_ Fan Speed 2               | 1: Fan in speed 2                    | 1 bit         | 1.002 boolean           | R, T       |
| 87       | AC + Lossnay  | Status_ Fan Speed 3               | 1: Fan in speed 3                    | 1 bit         | 1.002 boolean           | R, T       |
| 88       | AC + Lossnay  | Status_ Fan Speed 4               | 1: Fan in speed 4                    | 1 bit         | 1.002 boolean           | R, T       |
| 89       | AC            | Status_ Fan Speed 5               | 1: Fan in speed 5                    | 1 bit         | 1.002 boolean           | R, T       |
| 90       | AC + Lossnay  | Status_ Fan Speed Text            | ASCII String                         | 14 byte       | 16.001 chracter string  | R, T       |
|          |               |                                   | Thresholds:                          | 4 1- 4        | 5 001                   | <b>.</b> - |
| 91       | AC            | Status_ Vanes U-D / 5 pos         | [100x(n+0.5)/N]%                     | 1 byte        | 5.001 percentage        | R, T       |

| Object # | Unit type    | Name                                   | Eunction                    | Length        | Data type               | Flage  |
|----------|--------------|----------------------------------------|-----------------------------|---------------|-------------------------|--------|
| Object # | onit type    | Name                                   | function                    | Length        | Data type               | Flags  |
|          |              |                                        | 1: Position 1               |               |                         |        |
|          |              | Two options depending on the           | 2: Position 2               | 5.010 counter | 4 h                     | D.T    |
|          |              | data type                              | 3: Position 4               | pulses        | 1 byte                  | к, і   |
|          |              |                                        | 4: Position 4               |               |                         |        |
|          |              |                                        |                             |               |                         |        |
| 92       | AC           | Status_ Vanes U-D Man/Auto             | 0: Manual                   | 1 bit         | 1.002 boolean           | R, T   |
|          |              |                                        | 1: Auto                     |               |                         |        |
| 93       | AC           | Status_Vanes U-D Pos 1                 | 1: Vanes in Position 1      | 1 bit         | 1.002 boolean           | R, T   |
| 94       | AC           | Status_Vanes U-D Pos 2                 | 1: Vanes in Position 2      | 1 bit         | 1.002 boolean           | R, T   |
| 95       | AC           | Status_ Vanes U-D Pos 3                | 1: Vanes in Position 3      | 1 bit         | 1.002 boolean           | R, T   |
| 96       | AC           | Status_ Vanes U-D Pos 4                | 1: Vanes in Position 4      | 1 bit         | 1.002 boolean           | R, T   |
| 97       | AC           | Status_ Vanes U-D Pos 5                | 1: Vanes in Position 5      | 1 bit         | 1.002 boolean           | R, T   |
| 98       | AC           | Status Vanes U-D Swing                 | 0: Off                      | 1 bit         | 1.002 boolean           | R. T   |
|          |              |                                        | 1: Swing                    |               |                         | ,<br>, |
| 99       | AC           | Status_ Vanes U-D Text                 | ASCII String                | 14 byte       | 16.001 character string | R, T   |
|          |              |                                        | Thresholds:                 | 4 h. t.       | E 001                   | D.T.   |
|          |              |                                        | [100x(n+0.5)/N]%            | 1 byte        | 5.001 percentage        | К, I   |
|          |              |                                        | 1: Position 1               |               |                         |        |
| 100      |              | Status_ Vanes L-R / 6 Pos              | 2: Position 2               |               |                         |        |
| 100      | AC           | Two options depending on the data type | 3: Position 3               | 5.010 counter | 1 byte                  |        |
|          |              |                                        | 4: Position 4               | pulses        |                         | К, I   |
|          |              |                                        | 5: Position 5               |               |                         |        |
|          |              |                                        | 6: Position                 |               |                         |        |
| 101      | AC           | Status_ Vanes L-R Pos 1                | 1: Vanes in Position 1      | 1 bit         | 1,002 boolean           | R, T   |
| 102      | AC           | Status_ Vanes L-R Pos 2                | 1: Vanes in Position 2      | 1 bit         | 1,002 boolean           | R, T   |
| 103      | AC           | Status_ Vanes L-R Pos 3                | 1: Vanes in Position 3      | 1 bit         | 1,002 boolean           | R, T   |
| 104      | AC           | Status Vanes L-R Pos 4                 | 1: Vanes in Position 4      | 1 bit         | 1,002 boolean           | R, T   |
| 105      | AC           | Status Vanes L-R Pos 5                 | 1: Vanes in Position 5      | 1 bit         | 1.002 boolean           | R. T   |
| 106      | AC           | Status Vanes L-R Pos 6                 | 1: Vanes in Position 6      | 1 bit         | 1.002 boolean           | R.T    |
| 100      |              |                                        | 0: Off                      |               | 1,002 00010011          | , .    |
| 107      | AC           | Status_ Vanes L-R Swing                | 1: Swing                    | 1 bit         | 1,002 boolean           | R, T   |
| 108      | AC           | Status_ Vanes L-R Text                 | ASCII String                | 14 byte       | 16.001 character string | R, T   |
| 109      | AC           | Status_AC Setpoint Temp                | °C                          | 2 byte        | 9.001 temperature       | R, T   |
| 110      | AC           | Status_AC Return Temperature           | °C                          | 2 byte        | 9.001 temperature       | R, T   |
| 111      | Lossnay      | Status_ Outdoor Temperature            | °C                          | 2 byte        | 9.001 temperature       | R, T   |
| 112      | Lossnay      | Status_ Indoor Temperature             | °C                          | 2 byte        | 9.001 temperature       | R, T   |
|          |              |                                        | 0: No alarm                 |               |                         |        |
| 113      | AC + Lossnay | Status_Error/Alarm                     | 1: Alarm                    | 1 bit         | 1.005 alarm             | R, T   |
|          |              |                                        | 0: No error                 |               |                         |        |
| 114      | AC + Lossnay | Status_ Error Code                     | Any other value: See the AC | 2 byte        | Unsigned value          | R, T   |
|          |              |                                        | unit user manual            |               |                         |        |
| 115      | AC           | Chakung, Englan Taut Cond-             | Empty: No error             | 14 hute       | 16.001 character        | D. T   |
| 115      | AC + LOSSNAY | Status_Error lext Code                 | XXXX: AC unit error         | 14 byte       | string                  | к, і   |
|          |              |                                        | 0: Off                      |               | 1.001                   |        |
| 116      | AC           | Status_Power Mode                      | 1: On                       | 1 bit         | 1.001 switch            | к, т   |
|          |              | <b>.</b>                               | 0: Off                      |               |                         |        |
| 117      | AC           | Status_Econo Mode                      | 1: On                       | 1 bit         | 1.001 switch            | R, T   |
|          |              |                                        | 0: Off                      |               |                         |        |
| 118      | AC           | Status_Additional Heat                 | 1: On                       | 1 bit         | 1.001 switch            | R, T   |

| Object # | Unit type                           | Name                                             | Function                             | Length                     | Data type                | Flags       |
|----------|-------------------------------------|--------------------------------------------------|--------------------------------------|----------------------------|--------------------------|-------------|
|          |                                     |                                                  | 0: Off                               | -                          |                          |             |
| 119      | AC                                  | Status_Additional Cool                           | 1: On                                | 1 bit                      | 1.001 switch             | R, T        |
| 120      | AC + Lossnay                        | Status_ Operation Hour Counter                   | Number of operating hours            | 2 byte                     | 7.001 pulses             | R, T        |
|          |                                     |                                                  | 0 4: Scene X+1                       |                            | 17.001 scene             |             |
| 121      | AC + Lossnay                        | Status_Current Scene                             | 63: No Scene                         | 1 byte                     | number                   | К, І        |
|          |                                     | Status_ In1 - Switching                          | 0: Off                               |                            |                          |             |
|          |                                     | Status_ In1 - Dimming - On/Off                   | 1: On                                | 1 bit                      | 1.001 switch             | R, T        |
| 122*     | AC + Lossnay                        | Status_ In1 - Shut/Blind - Step                  | 1 bit                                | 0: Step Up<br>1: Step Down | 1.008 up/down            | R, T        |
|          |                                     | Status_ In1 - Dimming - Step(%)                  | Dimming step                         | 4 bit                      | 3.007 dimming<br>control | R, T        |
| 123*     | AC + Lossnay                        | Status_ In1 - Shut/Blind - Move                  | 1 bit                                | 0: Move Up<br>1: Move Down | 1.008 up/down            | R, T        |
|          |                                     | Status In1 - Value                               | 1 byte                               | 0 255                      | Unsigned value           | RТ          |
|          |                                     | Status_In1 Value                                 | 0: Off                               | 0235                       |                          | 1, 1        |
|          |                                     | Status_In2 - Switching                           | 1: On                                | 1 bit                      | 1.001 switch             | R, T        |
| 124*     | AC + Lossnay                        |                                                  | 1.00                                 | O: Stop Lip                |                          |             |
|          |                                     | Status_ In2 - Shut/Blind - Step                  | 1 bit                                | 1: Step Down               | 1.008 up/down            | R, T        |
|          |                                     | Status_ In2 - Dimming - Step (%)                 | Dimming step                         | 4 bit                      | 3.007 dimming<br>control | R, T        |
| 125*     | AC + Lossnay                        | ssnay Status_ In2 - Shut/Blind - Move            | 1 bit                                | 0: Move Up                 | 1.008 up/down            | рт          |
|          |                                     |                                                  |                                      | 1: Move Down               |                          | <u>п, і</u> |
|          |                                     | Status_ In2 - Value                              | 1 byte                               | 0 255                      | Unsigned value           | R, T        |
|          |                                     | Status_In3 - Switching                           | 0: Off                               | 4.1.11                     | 4 004 11 1               |             |
|          |                                     | Status_In3 - Dimming - On/Off                    | 1: On                                | 1 DIT                      | 1.001 SWITCh             | к, і        |
| 126*     | AC + Lossnay                        | Status_ In3 - Shut/Blind - Step                  | 1 bit                                | 0: Step Up<br>1: Step Down | 1.008 up/down            | R, T        |
|          |                                     | Status_ In3 - Dimming - Step (%)                 | Dimming step                         | 4 bit                      | 3.007 dimming<br>control | R, T        |
| 127*     | AC + Lossnay                        | Status_ In3 - Shut/Blind - Move                  | 1 bit                                | 0: Move Up                 | 1.000                    | D.T.        |
|          |                                     |                                                  | 1 DIT                                | 1: Move Down               | 1.008 up/down            | к, і        |
|          |                                     | Status_ In3 - Value                              | 1 byte                               | 0 255                      | Unsigned value           | R, T        |
|          |                                     | Status_ In4 - Switching                          | 0: Off                               |                            |                          |             |
|          |                                     | Status_ In4 - Dimming - On/Off                   | 1: On                                | 1 bit                      | 1.001 switch             | R, T        |
| 128*     | AC + Lossnay                        |                                                  |                                      | 0: Step Up                 |                          |             |
|          |                                     | Status_In4 - Shut/Blind - Step                   | 1 bit                                | 1: Step Down               | 1.008 up/down            | R, T        |
|          |                                     | Status_ In4 - Dimming - Step (%)                 | Dimming step                         | 4 bit                      | 3.007 dimming control    | R, T        |
| 129*     | AC + Lossnay                        | Status In A Chut/Dlind Maria                     | 1 bit                                | 0: Move Up                 | 1,009,00,/down           | рт          |
|          |                                     | Status_In4 - Snut/Blind - Move                   | 1 DIT                                | 1: Move Down               | 1.008 up/down            | к, і        |
|          |                                     | Status_ In4 - Value                              | 1 byte                               | 0 255                      | Unsigned value           | R, T        |
|          | * NOTE<br>Objects 122<br>the Method | to 129 vary depending on the selected (page 39). | d Function (page 37). For the Shutte | er/Blind function, t       | hey also vary dependinį  | g on        |
|          |                                     |                                                  | 0: Auto                              |                            |                          |             |
|          |                                     |                                                  | 1: Heat                              |                            |                          |             |
| 130      | AC                                  | Legacy_Mode                                      | 2: Dry                               | 1 byte                     | Enumerated value         | R, T        |
|          |                                     |                                                  | 3: Fan                               |                            |                          |             |
|          |                                     |                                                  | 4: Cool                              |                            |                          |             |
|          |                                     |                                                  | 0: Auto                              |                            |                          |             |
| 131      | AC                                  | Legacy_ Fan Speed                                | 1 4: Fan Speed 1 Fan Speed<br>4      | 1 byte                     | Enumerated value         | R, T        |

| Object # | Unit type | Name          | Function                  | Length | Data type        | Flags |
|----------|-----------|---------------|---------------------------|--------|------------------|-------|
|          |           |               | 0: Auto                   |        |                  |       |
| 132      | AC        | Legacy_ Vanes | 15: Position 1 Position 5 | 1 byte | Enumerated value | R, T  |
|          |           |               | 6: Swing                  |        |                  |       |

# 9. Error Codes

| Error Code | Description                                                 |
|------------|-------------------------------------------------------------|
| -1         | AC unit is offline                                          |
| 0          | No error                                                    |
| 1102       | Discharge Temperature high                                  |
| 1108       | Internal thermostat detector working (49C)                  |
| 1110       | Outdoor unit fail                                           |
| 1300       | Pressure low                                                |
| 1302       | Pressure high (High pressure probe working 63H)             |
| 1503       | Protection against freeze or battery high temperature       |
| 1504       | Protection against freeze or battery high temperature       |
| 1504       | Overheating protection                                      |
| 1509       | High pressure error (ball valve closed)                     |
| 1520       | Super heating anomaly due to low temp. of discharge. (TH4)  |
| 2500       | Erroneous operation of drain pump                           |
| 2502       | Erroneous operation of drain pump                           |
| 2503       | Drain sensor anomaly (DS)                                   |
| 4030       | Serial transmission error                                   |
| 4100       | Compressor pause due to excess of current (initial block)   |
| 4101       | Compressor pause due to excess of current (overload)        |
| 4102       | Phase detection opened                                      |
| 4103       | Antiphase detection                                         |
| 4108       | Phase opened in phase L2 or connector 51CM opened           |
| 4118       | Error in the antiphase detector (electronic board)          |
| 4124       | Connector 49L opened                                        |
| 4210       | Cut due to overcurrent of compressor                        |
| 4220       | Voltage anomaly                                             |
| 4230       | Radiator panel temperature anomaly (TH8)                    |
| 5101       | Ambient temperature probe anomaly (TH1), indoor unit        |
| 5102       | Liquid probe anomaly (TH2)                                  |
| 5102       | Cond/Evap probe anomaly (TH5)                               |
| 5104       | Error detection in discharge temperature                    |
| 5105       | Outdoor probe error TH3                                     |
| 5106       | Outdoor probe error TH7                                     |
| 5107       | Outdoor probe error TH6                                     |
| 5110       | Outdoor probe error TH8                                     |
| 5202       | Connector 63L opened                                        |
| 5300       | Current probe error                                         |
| 6600       | MNET duplicated address definition                          |
| 6602       | MNET Line transmission hardware error                       |
| 6603       | MNET BUS busy                                               |
| 6606       | MNET Line transmission error                                |
| 6607       | MNET transmission error                                     |
| 6607       | MNET without ack                                            |
| 6608       | MNET transmission error                                     |
| 6608       | MNET without response                                       |
| 6831       | AC's remote command transmission error (reception error)    |
| 6832       | AC's remote command transmission error (transmission error) |

| Error Code | Description                                                                                               |
|------------|----------------------------------------------------------------------------------------------------|
| 6840       | Transmission error with the indoor/outdoor unit (reception error)                                         |
| 6841       | Transmission error with the indoor/outdoor unit (transmission error)                                      |
| 6844       | Error in interconnection cable in the indoor/outdoor unit, indoor unit number deactivated (5 min or more) |
| 6845       | Error in interconnection cable in the indoor/outdoor unit (cabling error, disconnection)                  |
| 6846       | Initial timer deactivated                                                                                 |

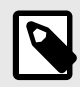

### NOTE

If you detect a non-listed error code, please contact Mitsubishi Electric technical support.